### DMS-500

### 教学研究型介电温谱仪

# 入门操作培训 by: 個力博科技(中国)有限公司

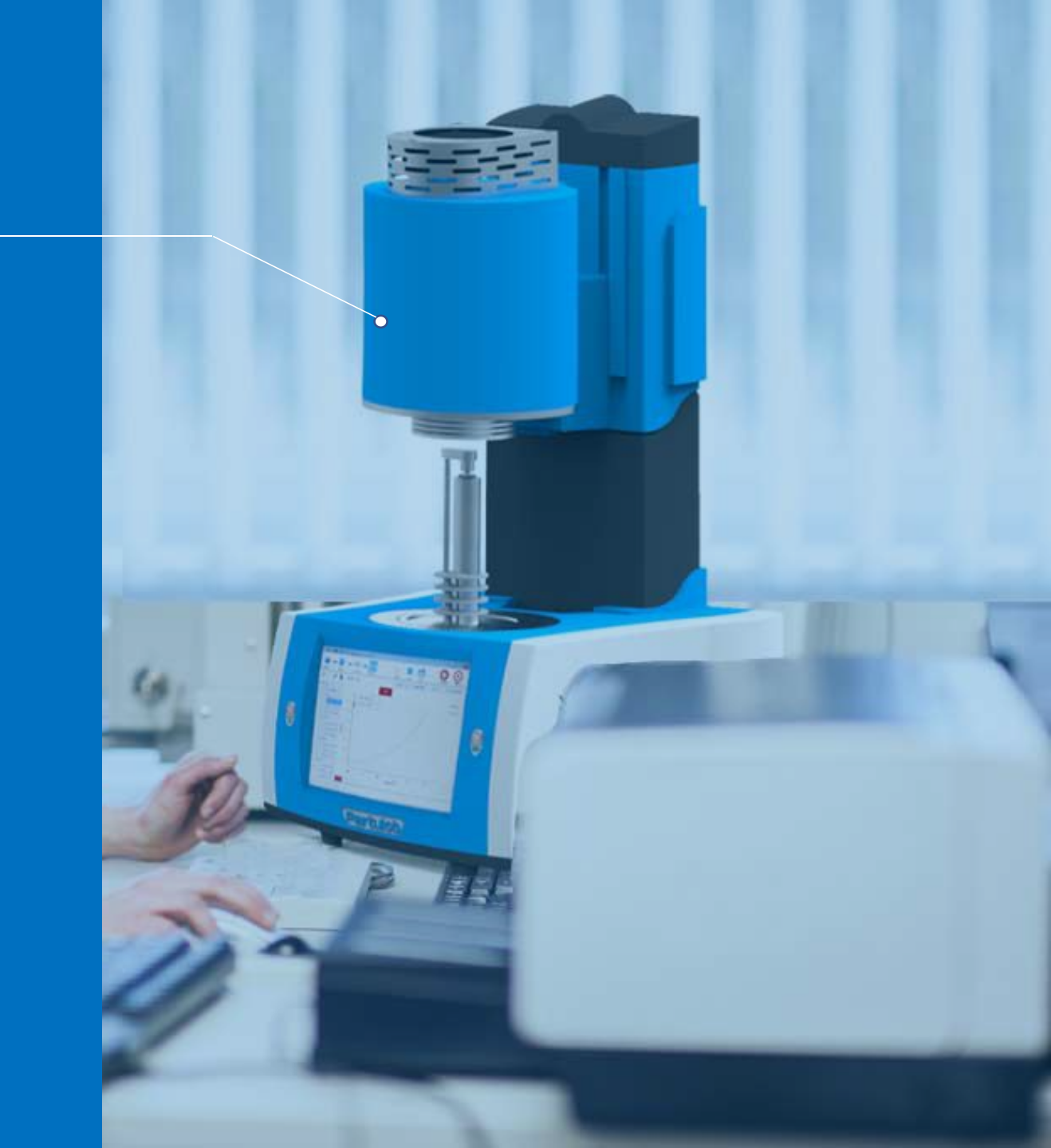

# 目录

## content

仪器介绍

本章概述DMS-500教学研究型介电温谱仪;

### 仪器图解

本章通过图解介绍设备仪器各组成部分;

### 硬件连接

本章介绍仪器的硬件安装和调试;

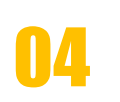

05

01

02

03

### 软件交互界面

本章介绍DMS-500教学研究型介电温谱仪的界面及各个界面的详细介绍

软件测量示例

本章介绍仪器系统的参数设置和操作过程;

06

出厂检验报告

本章记录了设备仪器出厂前所做的试验报告。

# 01、仪器介绍

### 仪器概述

•本章介绍DMS-500教学研究型介电温谱 仪的产生,测量功能和测量原理。

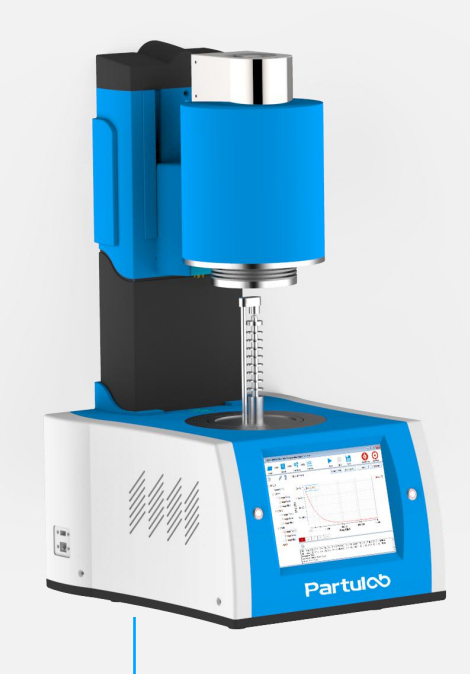

产品介绍

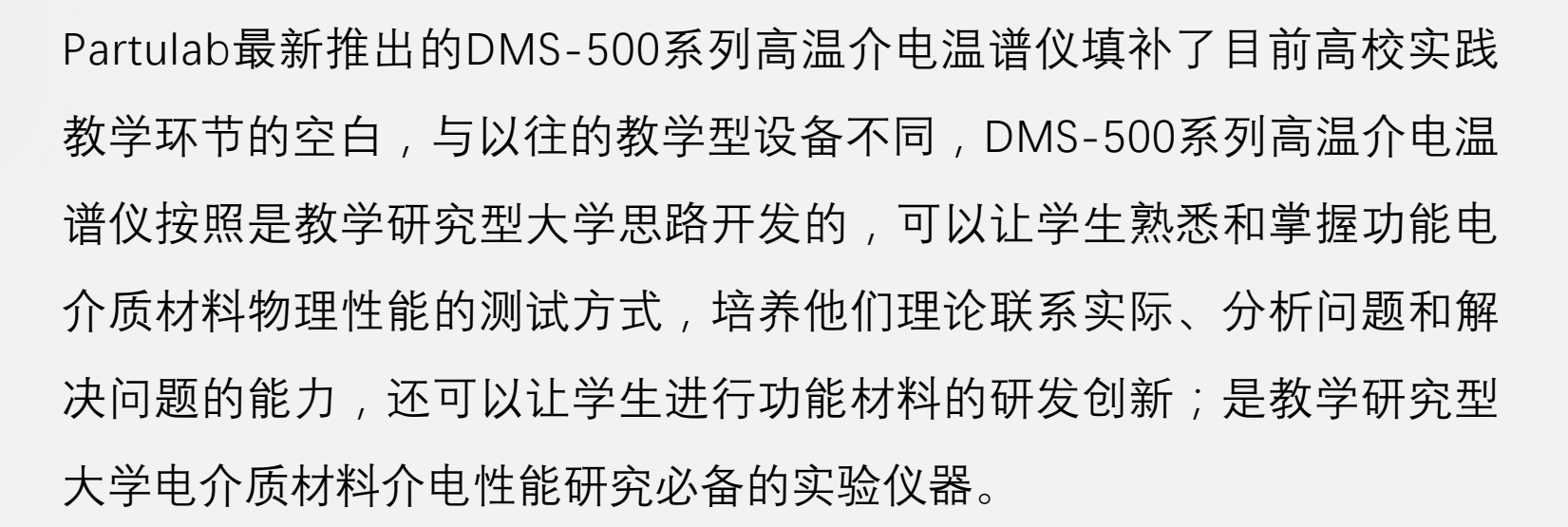

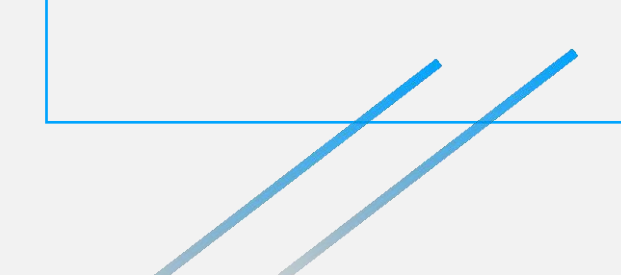

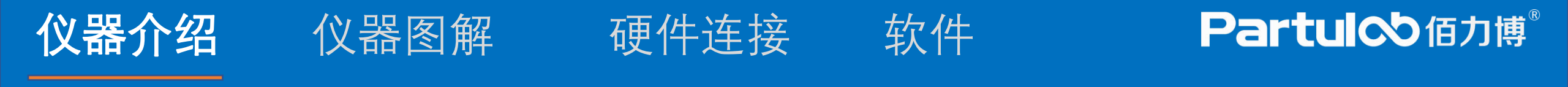

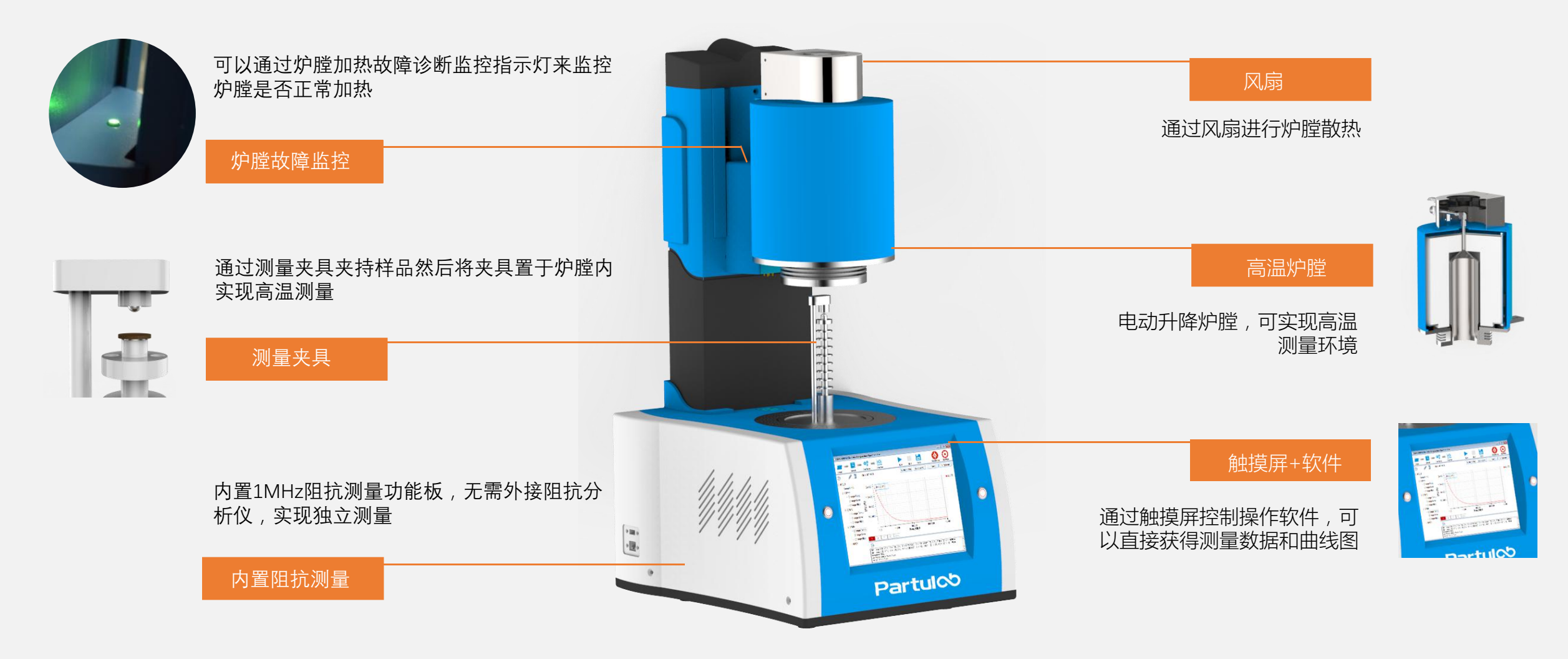

## **仪器介绍 - 测量原理** 仪器图解 硬件连接 软件测量 Partul∞面力搏<sup>®</sup>

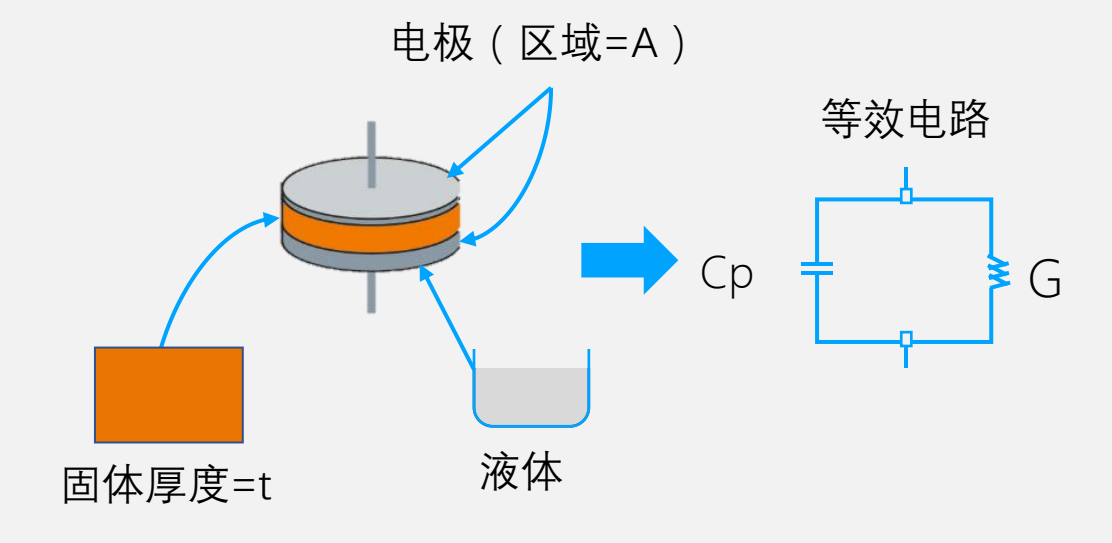

Partulab采用平行板电容法测量介电性能

平行板法在ASTM D150标准中又称为三端子法,其原理是通过在两 个电极之间插入一个材料或液体薄片组成一个电容器,然后测量其 电容,根据测量结果计算介电常数。在实际测量装置中,两个电极 配备在夹持介电测量的测试夹具上。介电温谱测量系统将测量电容 (C)和损耗(D)的矢量分量,然后由软件程序计算出介电常数和 损耗角正切。

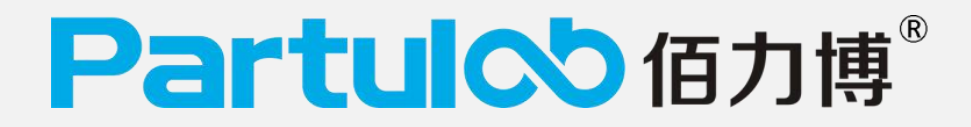

# 02、仪器图解

### 仪器概述

•本章介绍DMS-500教学研究型介电温谱 仪的图解,各个部分的功能说明。

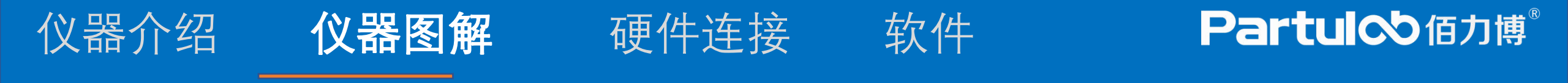

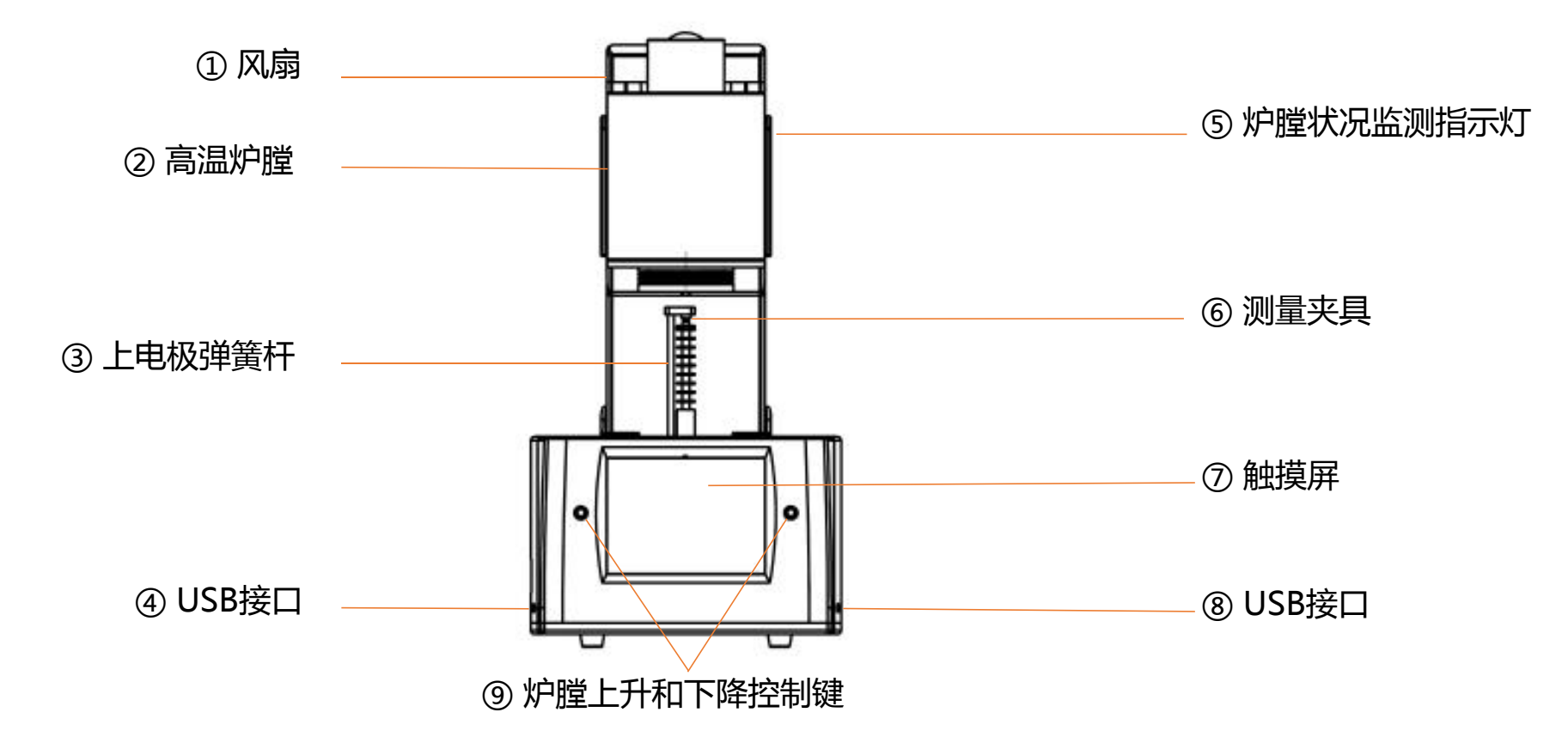

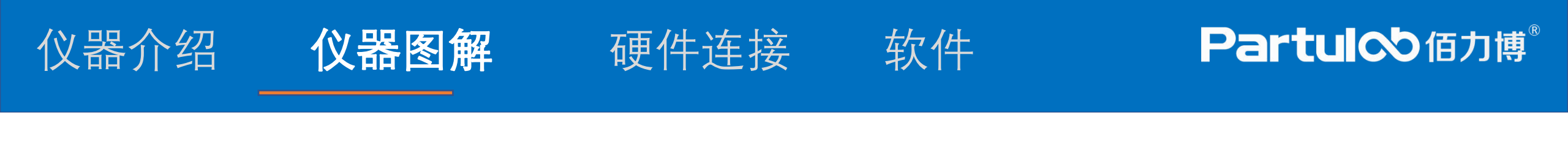

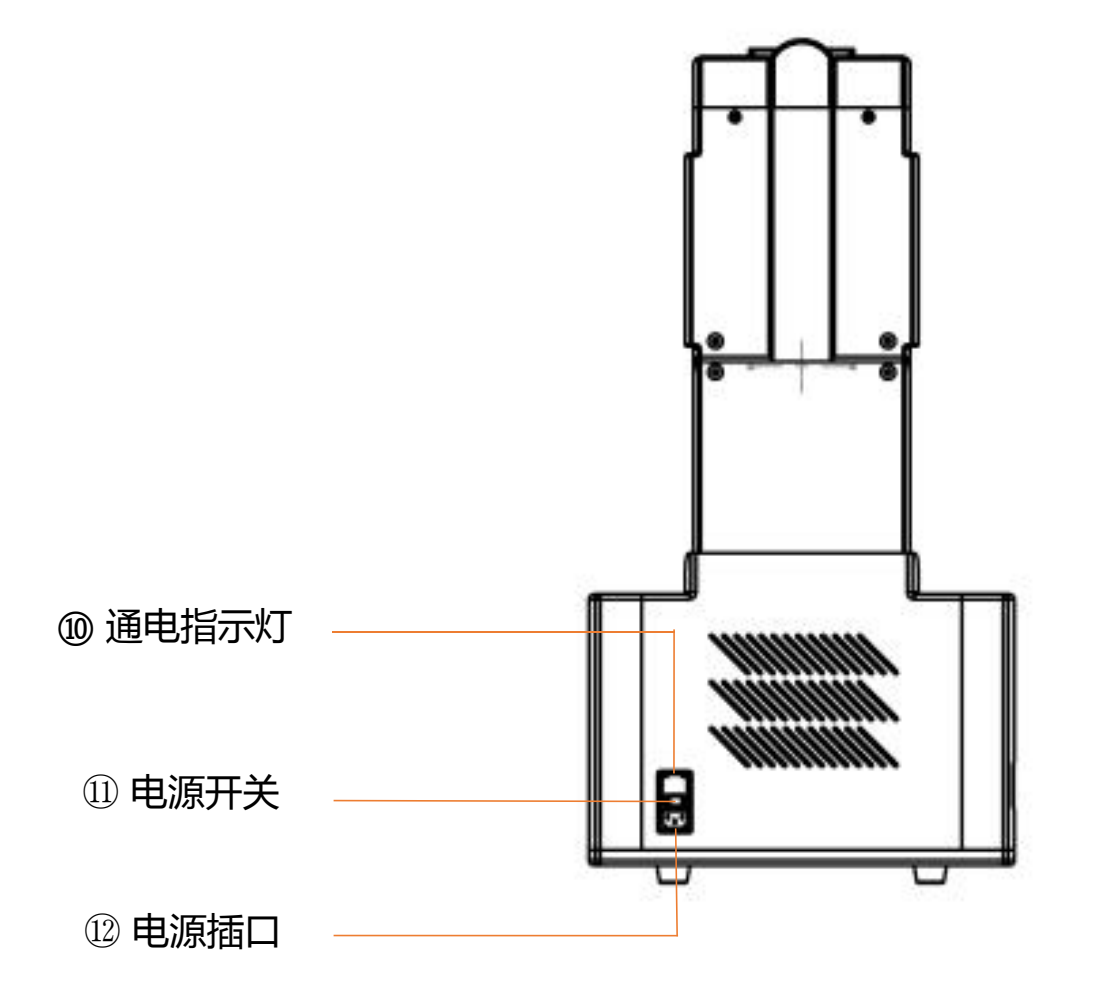

# 03、硬件连接

### 仪器说明

•本章介绍DMS-500教学研究型介电温谱 仪的硬件设备的连接和开机。

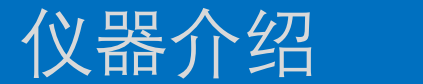

### 仪器图解

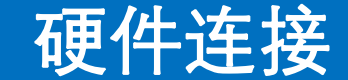

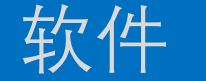

### Partul<sup>®</sup> 佰力博<sup>®</sup>

测量

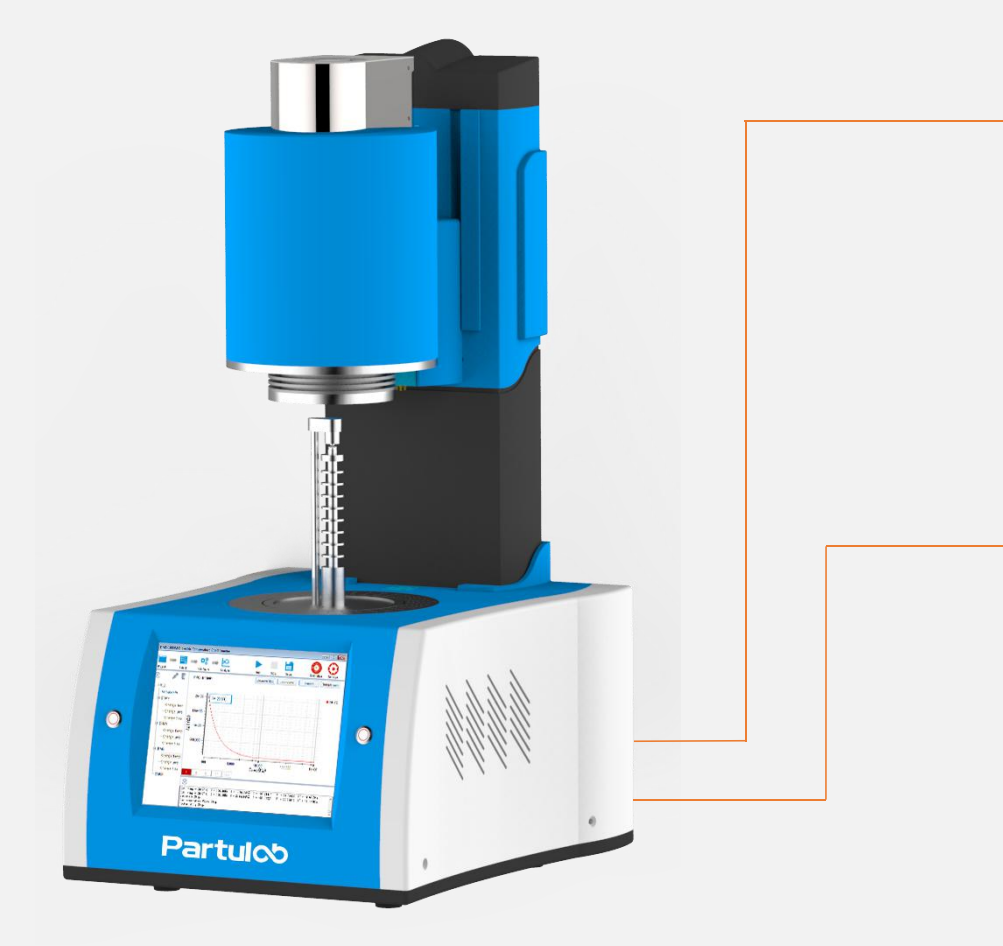

### ①电源连接

为了将设备与电源(插座)连接,应使用所提供的带有接地线的三相电源线。

电源线附带的插头(位于电缆插座端或设备端)可充当DMS-500的断开设备(切断电源的设备)。当必须切断电源以避免 危(如电击)时,应拔出电源线插头(位于电缆的电源插座端 或设备端)。

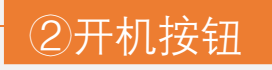

DMS-500开机,开机的开关在后面板电源接口上方,ON开机, OFF关机,开机后上方的开机指示灯亮起

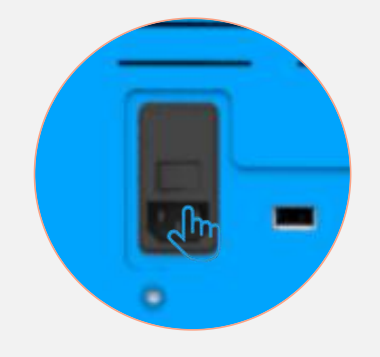

# 04、软件交互 界面

### 仪器说明

•本章介绍DMS-500教学研究型介电温谱 仪的界面,及各个界面的详细介绍。

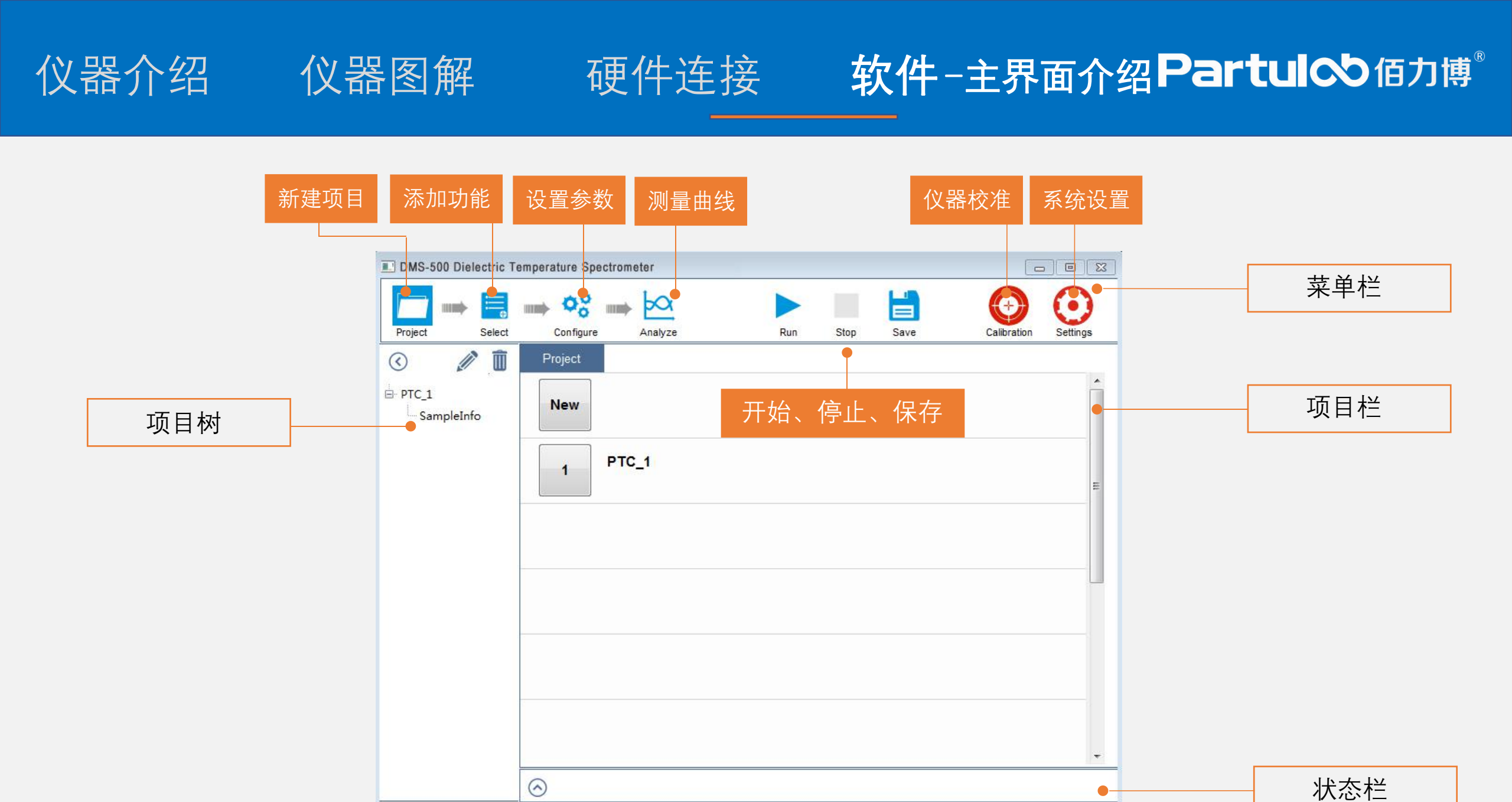

## 仪器介绍 仪器图解 硬件连接 软件-项目界面 PartuloD 值力博<sup>®</sup>

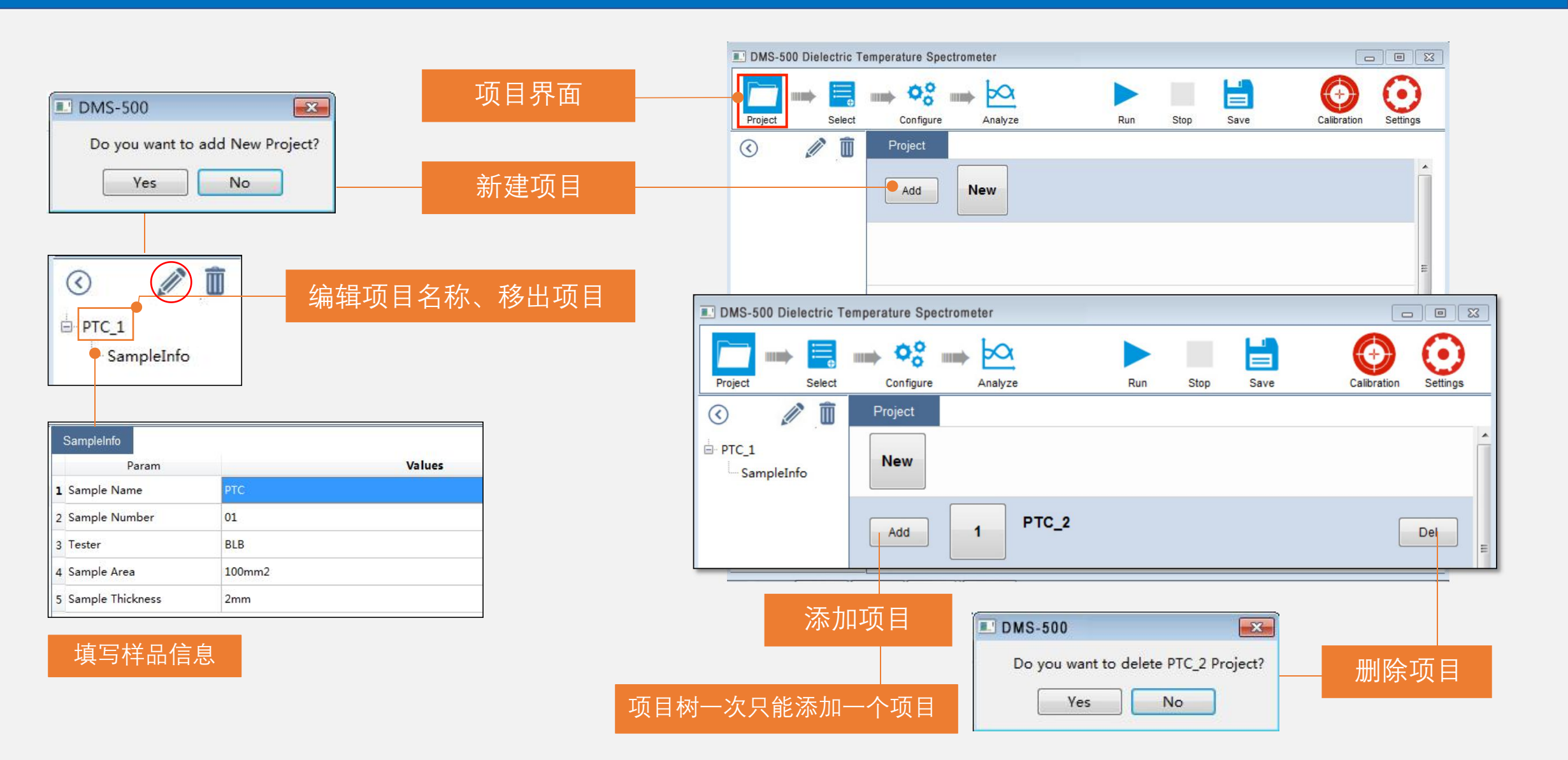

### 仪器介绍 仪器图解

### 硬件连接

## 软件-功能界面 Partuloo 個力博®

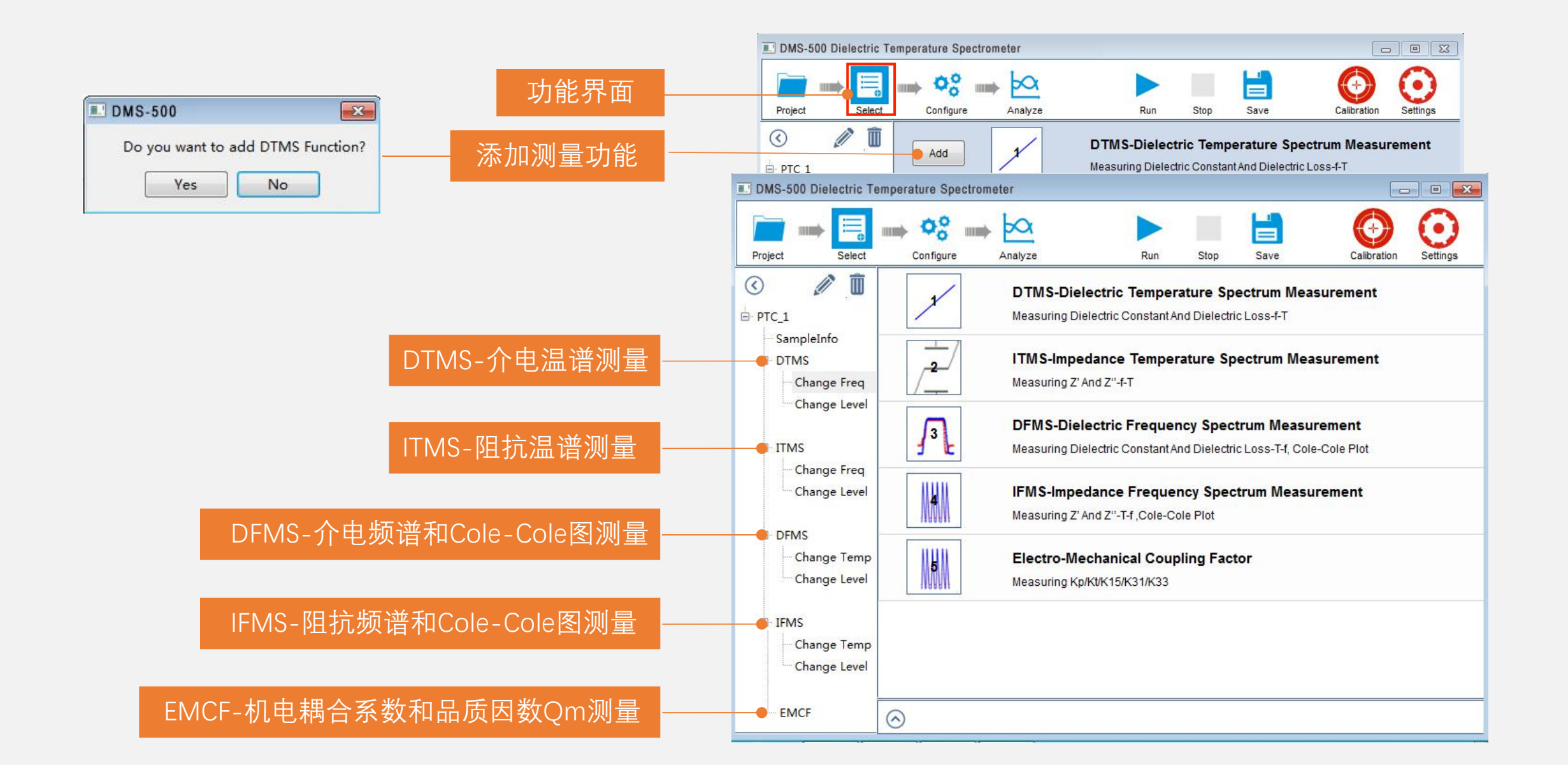

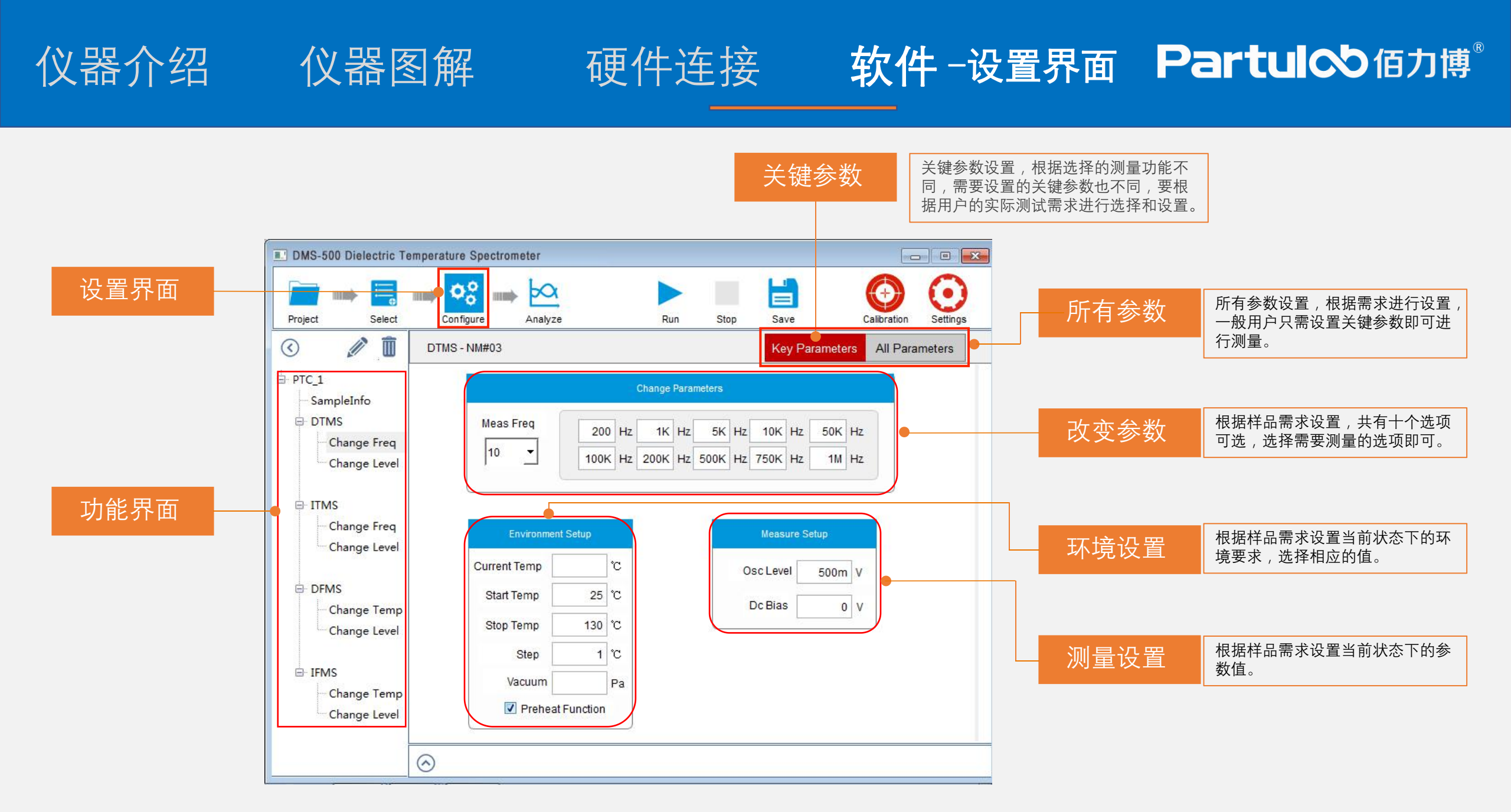

### 仪器介绍 仪器图解

### 硬件连接

## 软件-设置界面(DTMS-介电温谱)

| DMS-500 Dielectric Tempe                  | erature Spectrometer |                 |                               |                  |                   |                 | (m          |                |
|-------------------------------------------|----------------------|-----------------|-------------------------------|------------------|-------------------|-----------------|-------------|----------------|
| Project Select                            | Configure Analyze    |                 | Run                           | Stop             | Save              |                 | Calibration | ()<br>Settings |
| 3 🖉 🗓 🛙                                   | DTMS - NM#03         |                 |                               |                  | Key Pa            | rameters        | All Para    | meters         |
| PTC_1<br>SampleInfo                       |                      |                 | Change Para                   | meters           |                   |                 |             |                |
| DTMS Change Freq Change Level             | Meas Freq            | 200 H<br>100K H | IZ <u>1K</u> Hz<br>IZ 200K Hz | 5K Hz<br>500K Hz | 10K Hz<br>750K Hz | 50K Hz<br>1M Hz | :           |                |
| ⊡ ITMS<br>— Change Freq<br>— Change Level | Environment S        | Setup           |                               |                  | Measure Se        | tup             |             |                |
|                                           | Current Temp         | °C              |                               | 0:               | sc Level          | 500m V          | 8           |                |
| DFMS Change Temp                          | Start Temp           | 25 °C           |                               | [                | )c Bias           | 0 V             |             |                |
| Change Level                              | Stop Temp            | 130 °C          |                               |                  |                   |                 |             |                |
|                                           | Step                 | 1 °C            |                               |                  |                   |                 |             |                |
| E IFMS<br>Change Temp                     | Vacuum               | Pa              | Test Sec.                     |                  |                   |                 |             |                |
| Change Level                              | Preheat F            | unction         |                               |                  |                   |                 |             |                |
| 6                                         | )                    |                 |                               |                  |                   |                 |             |                |

### DTMS-Change Freq

### 介电温谱-改变频率

测量设定频率下,介电常数和损耗随温度 变化的曲线。

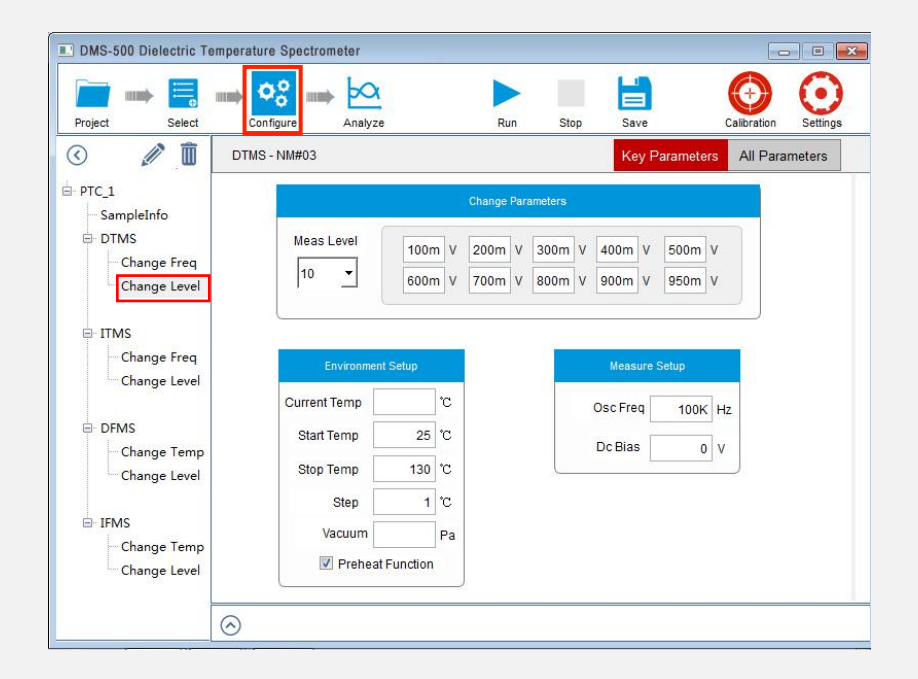

### DTMS-ChangeLevel

介电温谱-改变幅值

测量设定幅值下,介电常数和损耗随温 度变化的曲线。

### 仪器介绍 仪器图解

## 硬件连接 软件-设置界面(ITMS阻抗温谱)

| DMS-500 Dielectric Te                                                                                                    | emperature Spectrometer |              |          |              |             |               |                   |          |           |          | 177        |          |
|----------------------------------------------------------------------------------------------------|-------------------------|--------------|----------|--------------|-------------|---------------|-------------------|----------|-----------|----------|------------|----------|
| Project Select                                                                                                    | Configure               | Q<br>yze     |          | Run          |             | Stop          | S                 | ave      |           | c        | alibration | Settings |
| Image: A marked and a marked and a marked | ITMS - NM#03            |              |          |              |             |               | к                 | ey Pa    | aramete   | ers      | All Para   | meters   |
| PTC_1<br>SampleInfo                                                                                                    |                         |              | C        | hange P      | aramet      | ters          |                   |          |           |          |            |          |
| E- DTMS<br>Change Freq<br>Change Level                                                                                                    | Meas Freq               | 200<br>100k  | Hz<br>Hz | 1К<br>200К I | Hz<br>Hz 50 | 5к н<br>00к н | lz 10k<br>Iz 750k | Hz<br>Hz | 50K<br>1M | Hz<br>Hz |            |          |
| ■ ITMS<br>Change Freq<br>Change Level                                                                                                    | Environn                | nent Setup   |          |              |             |               | Mea               | sure S   | etup      |          |            |          |
|                                                                                                    | Current Temp            |              | °C       |              |             |               | Osc Le            | /el      | 500n      | n V      |            |          |
| Change Temp                                                                                                    | Start Temp              | 25           | °C       |              |             |               | Dc Bia            | IS       | (         | v        |            |          |
| Change Level                                                                                                    | Stop Temp               | 130          | °C       |              |             |               |                   |          | _         |          |            |          |
|                                                                                                    | Step                    | 1            | °C       |              |             |               |                   |          |           |          |            |          |
| ⊡ IFMS<br>Change Temp                                                                                                    | Vacuum                  | eat Function | Pa       |              |             |               |                   |          |           |          |            |          |

### ITMS-Change Freq

阻抗温谱-改变频率

测量设定频率下,阻抗随温度变化的曲线。

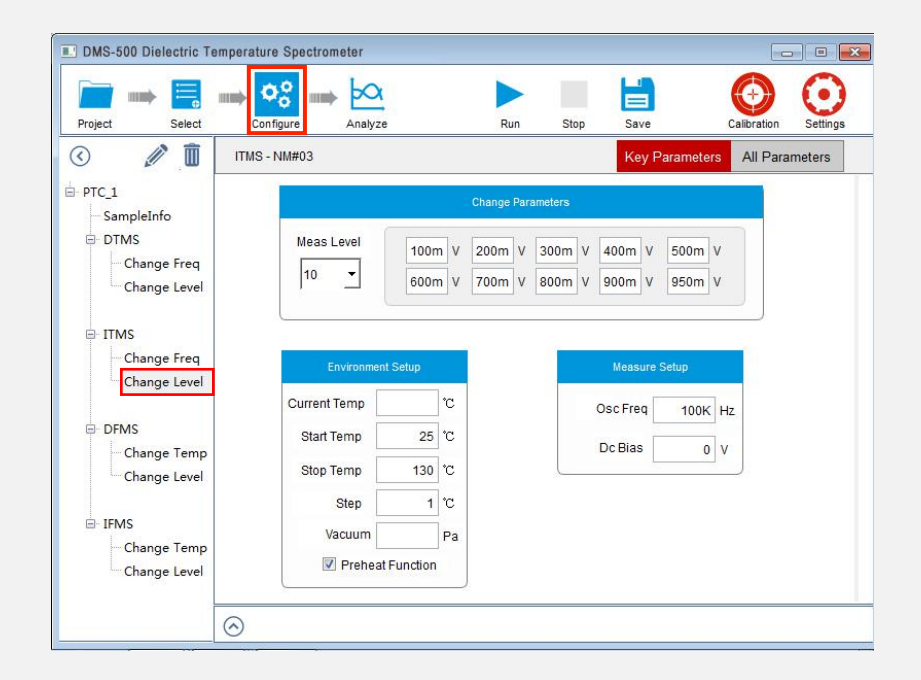

### **ITMS-Change Level**

阻抗温谱-改变幅值

测量设定幅值下,阻抗随温度变化的曲线。

仪器介绍

### 仪器图解

硬件连接

## 软件-设置界面(DFMS介电频谱)

| DMS-500 Dielectric Te                 | emperature Spectrometer |                |                   |                       | Inc             |                |
|---------------------------------------|-------------------------|----------------|-------------------|-----------------------|-----------------|----------------|
| Project Select                        | Configure               |                | Run Stop          | Save                  | Calibration     | ()<br>Settings |
| I 🖉 🔊                                 | DFMS - NM#03            |                |                   | Key Paramet           | ters All Parar  | meters         |
| ⊨ PTC_1<br>SampleInfo                 |                         |                | Change Parameters |                       |                 |                |
| ⊡ DTMS<br>Change Freq<br>Change Level | MeasTemp                | 40 °C<br>90 °C | 50 °C 60          | ) で 70 で<br>) で 120 で | 80 °C<br>130 °C |                |
| ITMS Change Freq Change Level         | Measure S               | etup           |                   | Environment Se        | tup             |                |
| - DFMS                                | Dc Bias<br>Osc Level    | 0 V<br>500m V  | CL                | urrent Temp           | D.              |                |
| Change Temp<br>Change Level           | Start Freq              | 20 Hz          |                   | vacuum                | Pa              |                |
|                                       | Stop Freq<br>Points     | 201 Hz         |                   |                       |                 |                |
| Change Temp                           | 🗹 Log Sw                | eep            |                   |                       |                 |                |
|                                       | $\odot$                 |                |                   |                       |                 |                |

### DFMS-Change Temp

介电频谱-改变温度

测量多个恒定温度下,介电常数和损耗随 频率变化的曲线和Cole-Cole图。

| 📄 🛶 📃 🛶 <mark> </mark>          | •° 🖛 🚧          |      |              |                  |                  |                          |        | $\odot$    | $\odot$  |
|---------------------------------|-----------------|------|--------------|------------------|------------------|--------------------------|--------|------------|----------|
| Project Select Co               | nfigure Analyze |      |              | Run              | Stop             | Save                     | C      | alibration | Settings |
| 3 🖉 🔟 DFM:                      | S - PTC#1       |      |              |                  |                  | Key Param                | eters  | All Para   | meters   |
| PTC_3                           |                 |      |              | Change F         | Parameters       |                          |        |            |          |
| DTMS Change Freq Change Level   | MeasLevel       |      | 100m<br>600m | V 200m<br>V 700m | V 300r<br>V 800r | n V 400m V<br>n V 900m V | 500m   | v<br>v     |          |
| ⊡- ITMS<br>├─ Change Freq       | Measure Se      | etup |              |                  |                  | Environment S            | Setup  |            |          |
| Change Level                    | Dc Bias         | 1    | v            |                  |                  | 🔽 Room Tem               | p Meas |            |          |
| ⊡- DFMS                         | Meas Temp       | 45   | °C           |                  | С                | urrent Temp              | 30.5   | °C         |          |
| - Change Temp                   | Start Freq      | 100  | Hz           |                  |                  | Vacuum                   | 0      | Ра         |          |
| Change Level                    | Stop Freq       | 1M   | Hz           |                  |                  |                          |        |            |          |
| IFMS                            | Points          | 36   |              |                  |                  |                          |        |            |          |
| ──Change Temp<br>──Change Level | Log Sw          | eep  |              |                  |                  |                          |        |            |          |

### DFMS-Change Level

### 介电频谱-改变幅值

测量多个恒定幅值下,介电常数和损耗 随频率变化的曲线和Cole-Cole图。

仪器介绍 仪器图解

硬件连接

## 软件-设置界面(IFMS阻抗频谱)

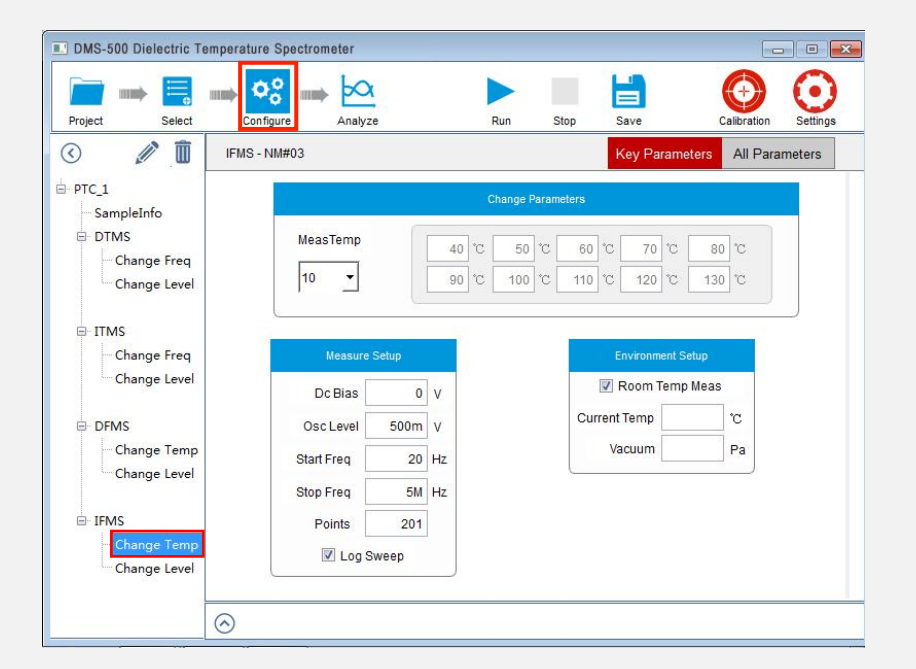

### IFMS-Change Temp

阻抗频谱-改变温度

测量多个恒定温度下,阻抗随频率变化的 曲线和Cole-Cole图。

| in                            | <b>¢</b> ° ⇒ <u>⊳</u> ∝ |          |                |                  |                  |                  | 0              | $\odot$  |
|-------------------------------|-------------------------|----------|----------------|------------------|------------------|------------------|----------------|----------|
| Project Select                | Configure Analyze       |          | F              | lun              | Stop             | Save             | Calibration    | Settings |
|                               | IS - NM#03              |          |                |                  |                  | Key Param        | eters All Para | meters   |
| PTC_1<br>SampleInfo           |                         |          | C              | hange Para       | meters           |                  |                |          |
| DTMS Change Freq Change Level | MeasLevel               | 10<br>60 | 00m V<br>00m V | 200m V<br>700m V | 300m V<br>800m V | 400m V<br>900m V | 500m V<br>1 V  |          |
| ⊟- ITMS<br>— Change Freq      | Measure Se              | stup     | 1              |                  |                  | Environment S    | Setup          |          |
| Change Level                  | Dc Bias                 | 1 V      |                |                  |                  | Room Tem         | p Meas         |          |
| DFMS                          | Meas Temp               | 45 °C    | :              |                  | Curre            | nt Temp          | °C             |          |
| Change Temp                   | Start Freq              | 100 H    | z              |                  |                  | Vacuum           | Pa             |          |
| Change Level                  | Stop Freq               | 1M H     | z              |                  |                  |                  |                |          |
| IFMS                          | Points                  | 36       |                |                  |                  |                  |                |          |
| Change Temp                   | 🗹 Log Sw                | eep      |                |                  |                  |                  |                |          |
|                               |                         |          |                |                  |                  |                  |                |          |

### **IFMS-Change Level**

阻抗频谱-改变幅值

测量多个恒定幅值下,阻抗随频率变化 的曲线和Cole-Cole图。

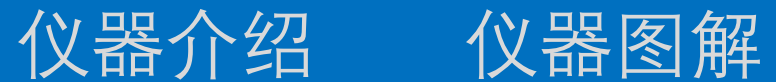

硬件连接

## 软件-设置界面(机电耦合系数)

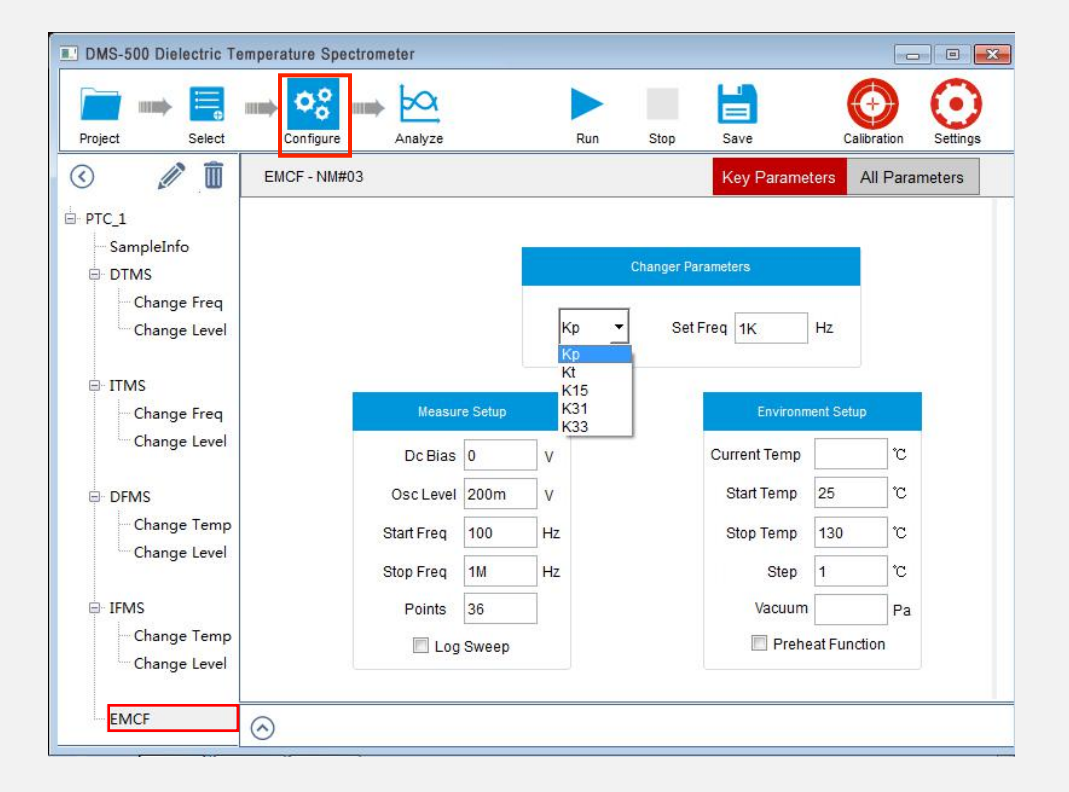

### **EMCF**

### 机电耦合系数和品质因数Qm

选择所需测量的机电耦合系数类型,设置相关测量参数,软 件可以自动生成机电耦合系数和品质因数Qm测量曲线。

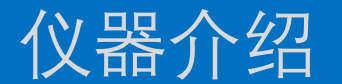

## 仪器介绍 仪器图解 硬件连接 软件-分析界面 Partul / 值力博<sup>®</sup>

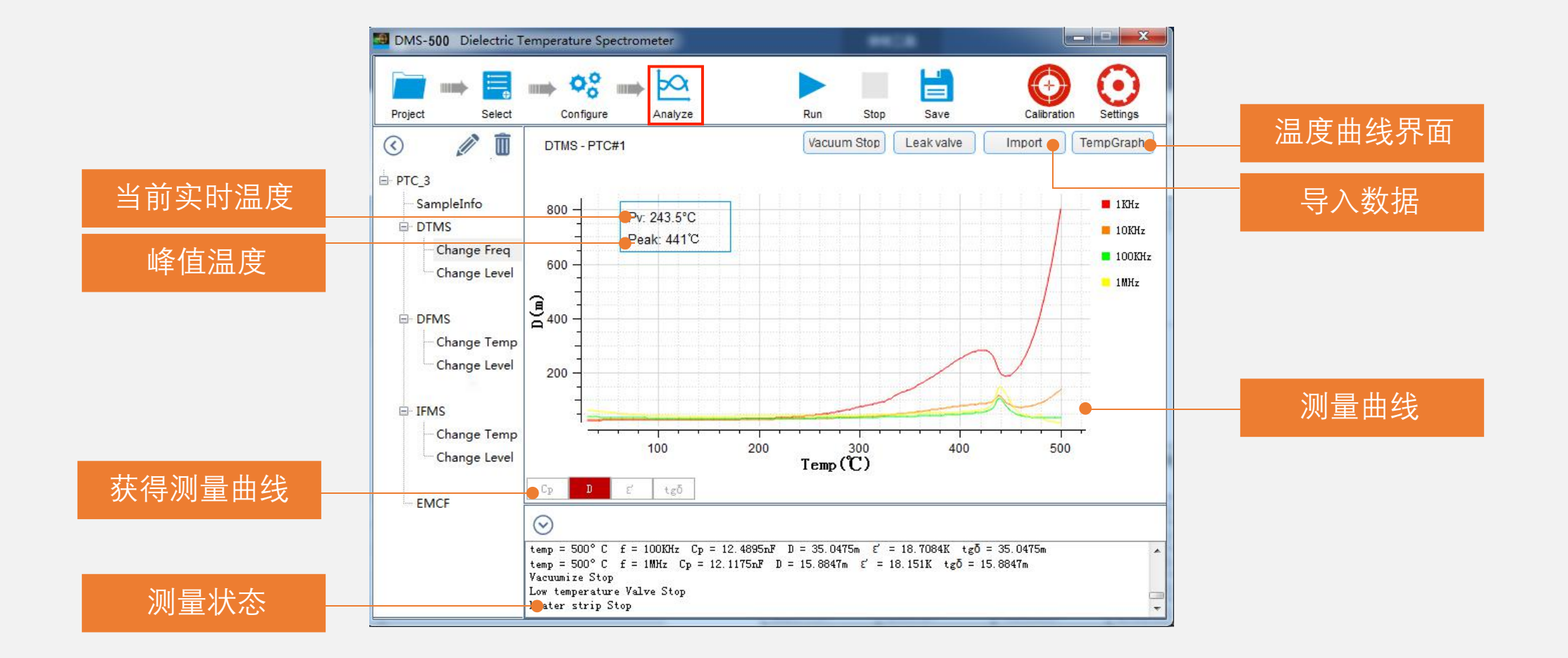

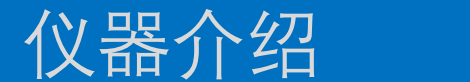

## 仪器介绍 仪器图解 硬件连接 软件-校准界面 Partuloo 值力博<sup>®</sup>

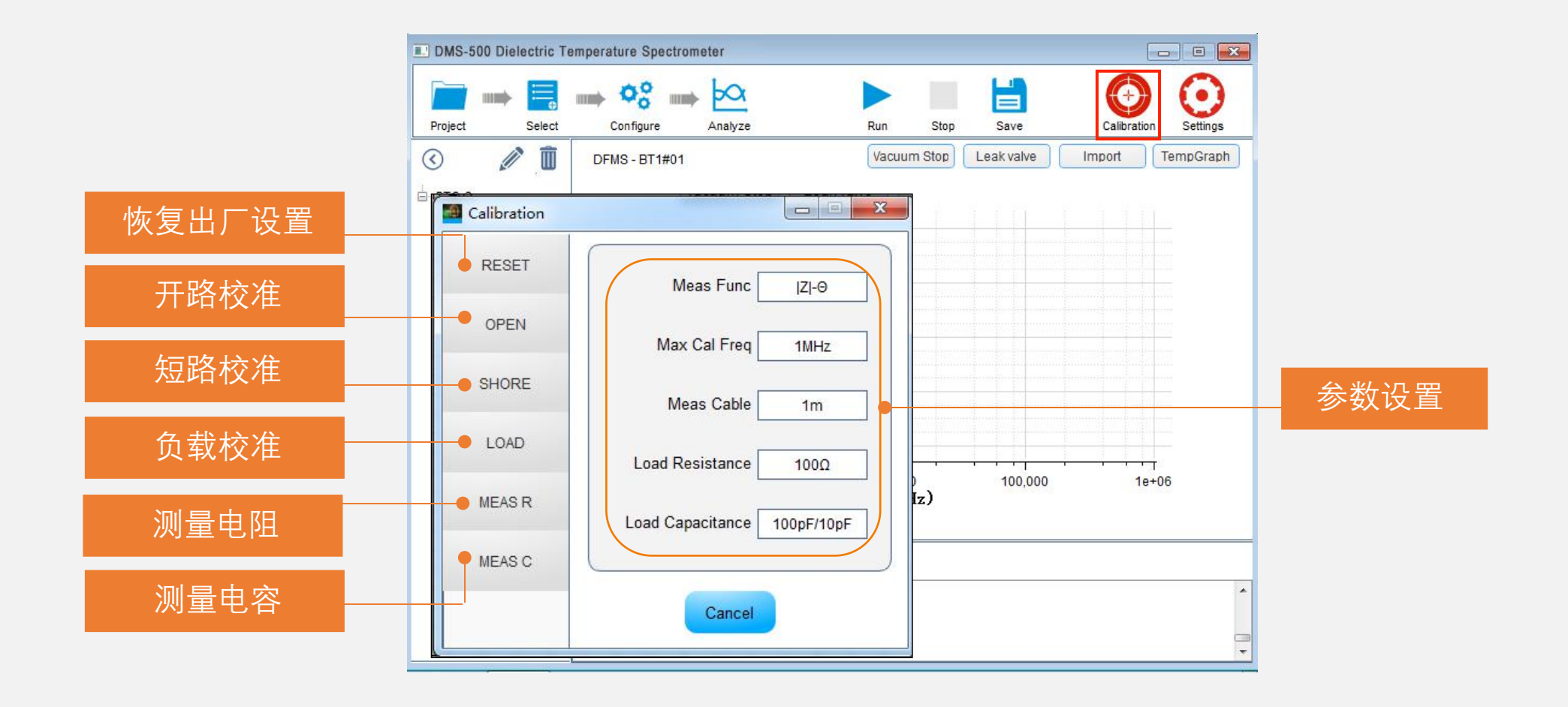

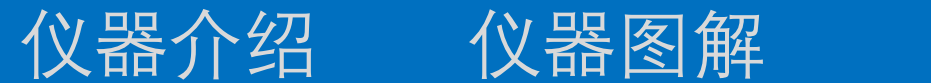

## 硬件连接 软件-系统设置 PartuloD 佰力博<sup>®</sup>

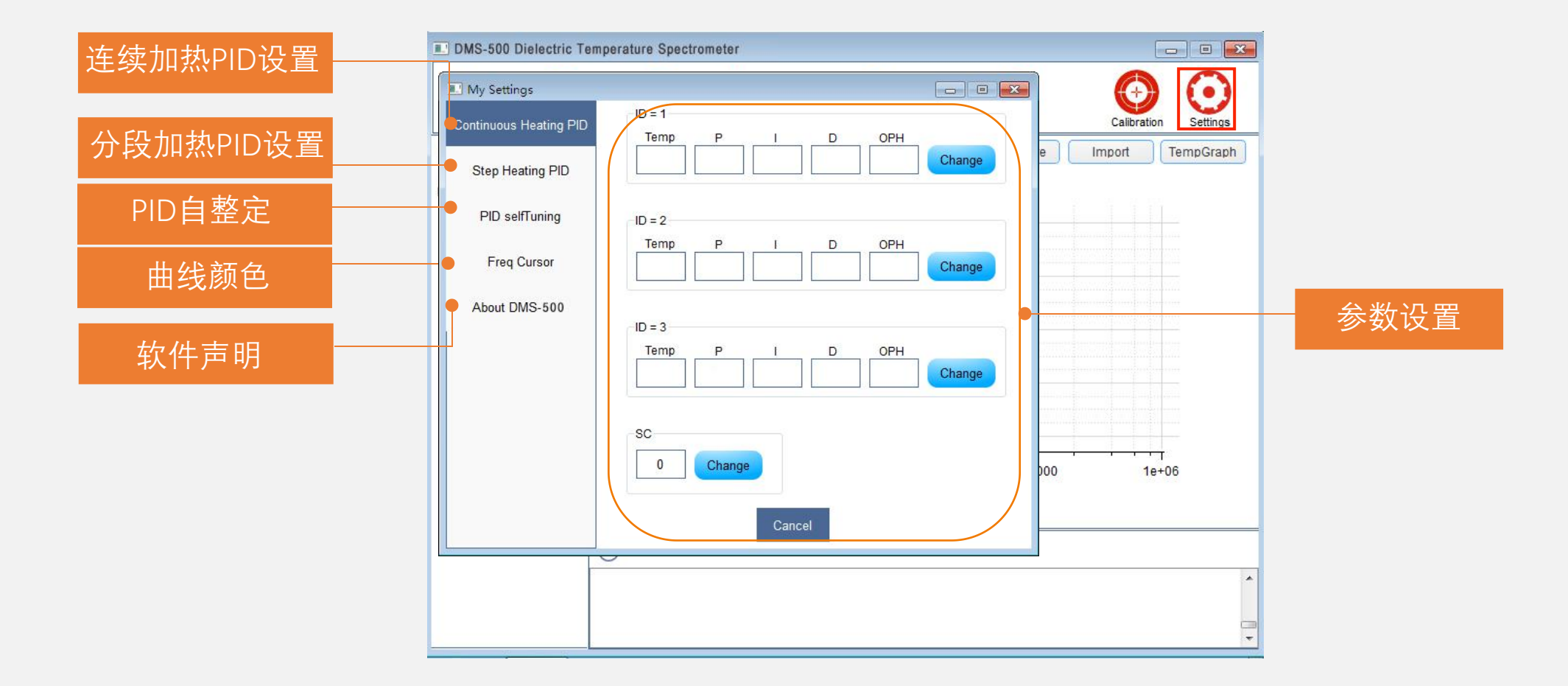

# 05、操作示例

### 测量步骤与示例

本章介绍DMS-500教学研究型介电温谱
仪的实际操作过程示例。

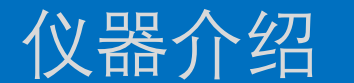

### 仪器图解

## 硬件连接

## 软件-测量流程 Partulob 個力博<sup>®</sup>

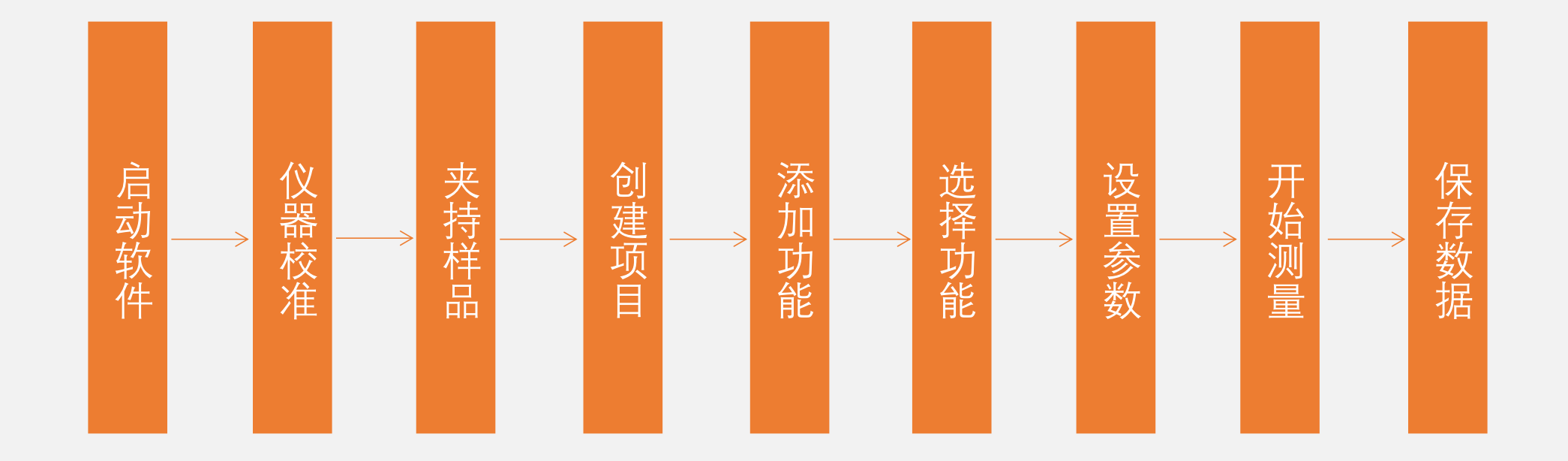

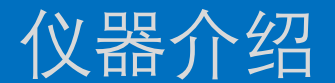

## 仪器介绍 仪器图解 硬件连接 软件-仪器校准 Partul (Martul) 何为博

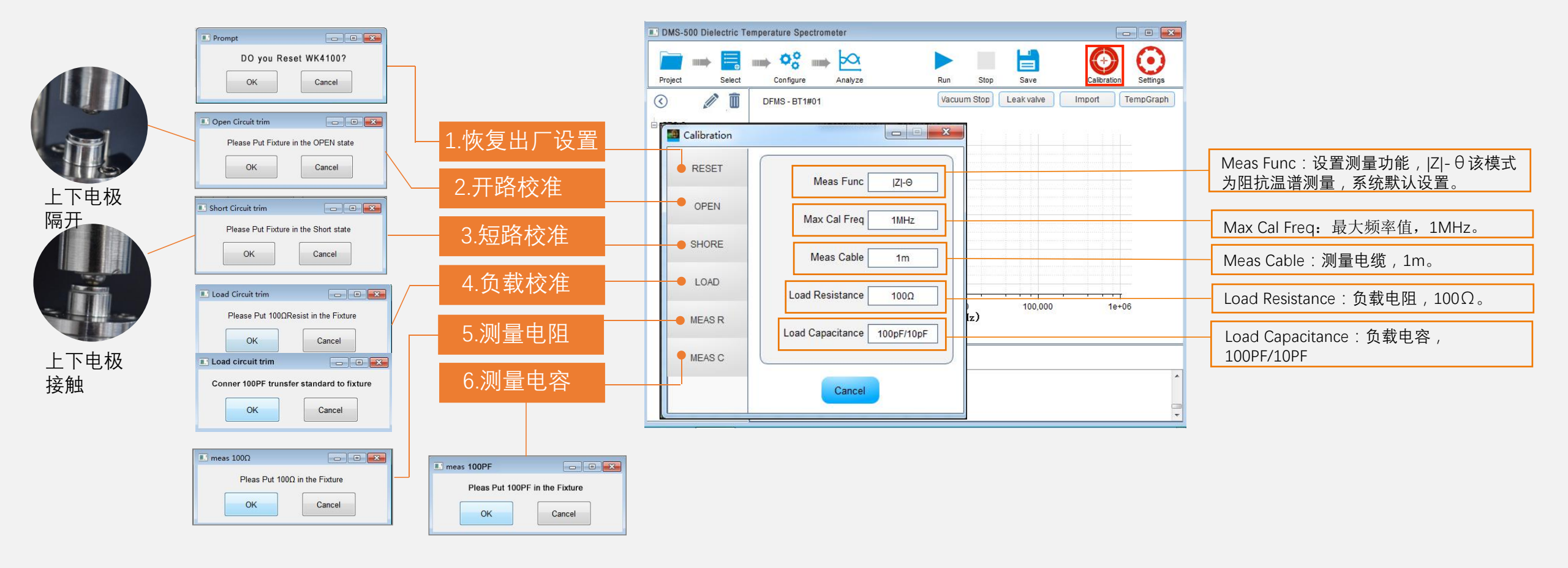

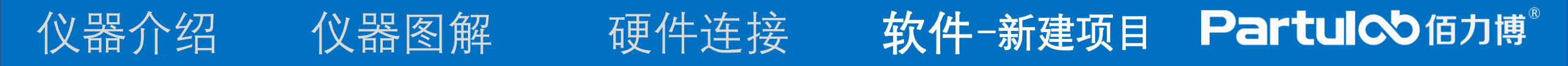

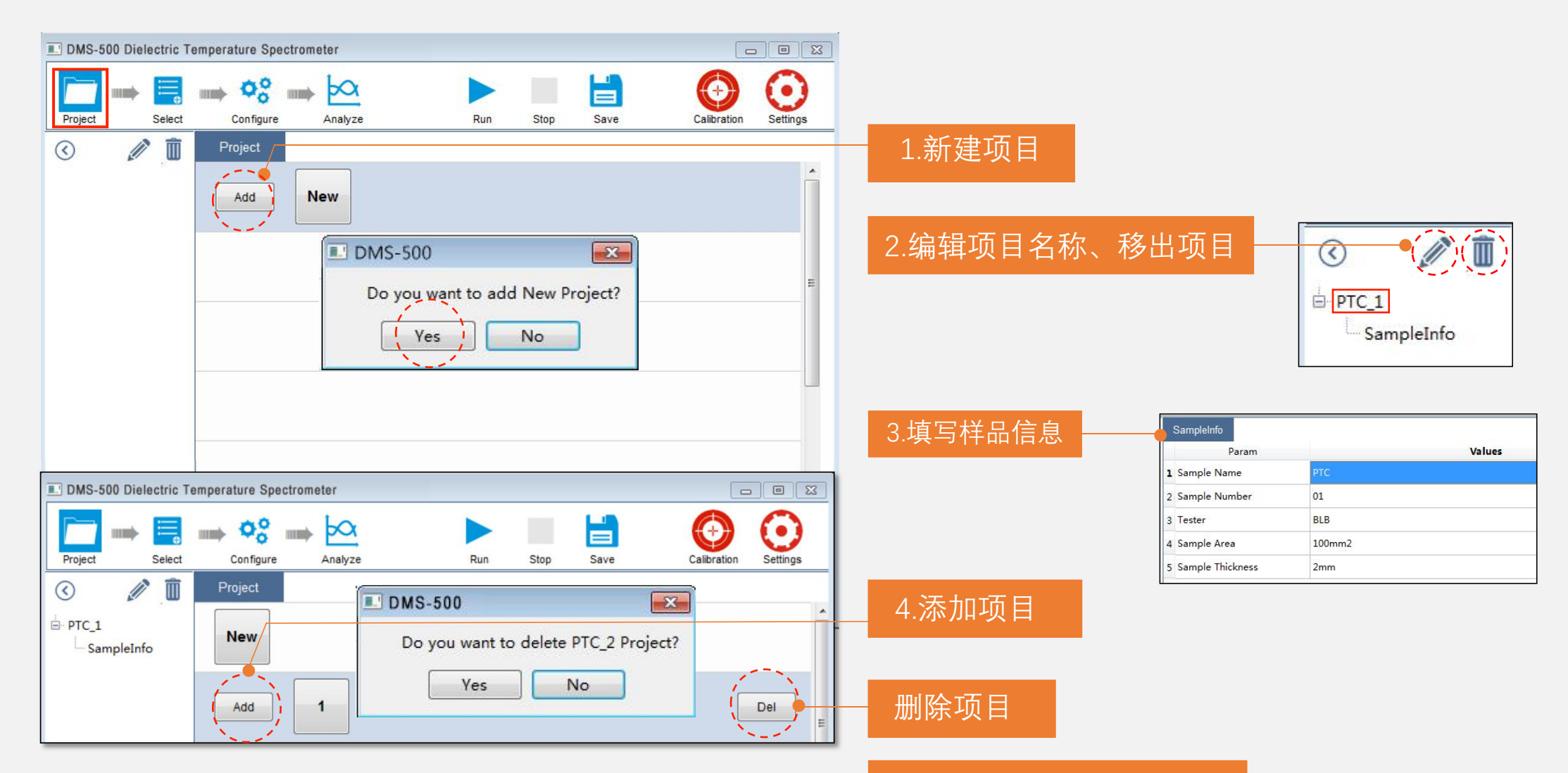

项目树一次只能添加一个项目

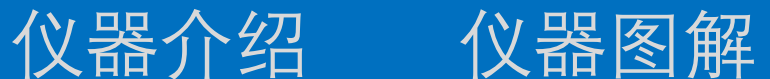

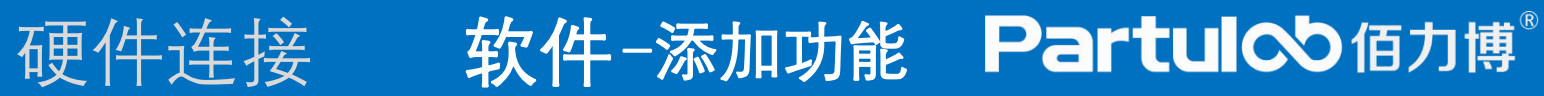

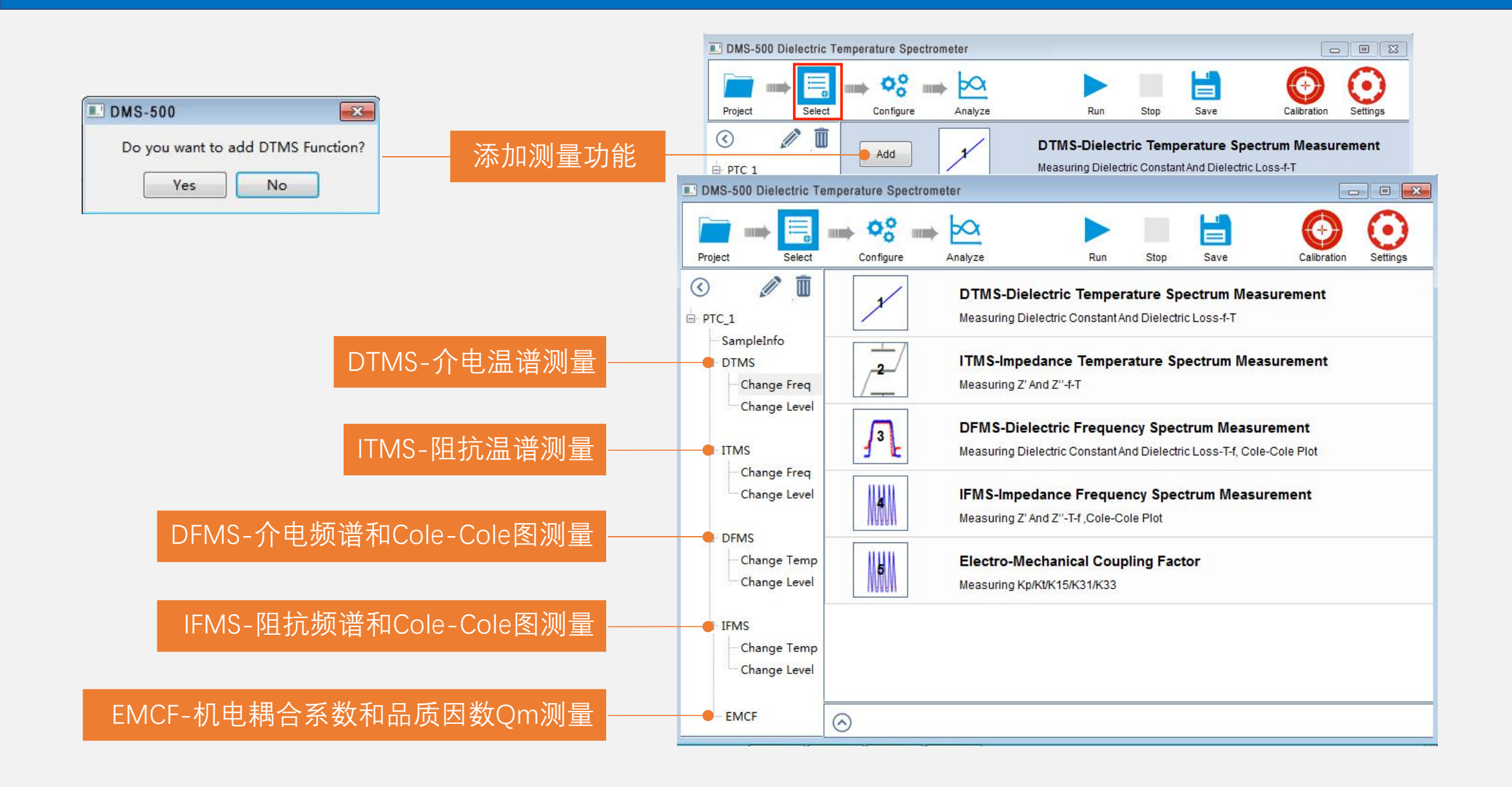

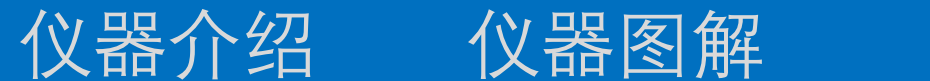

## 硬件连接 软件-关键参数 Partuloo 個力博®

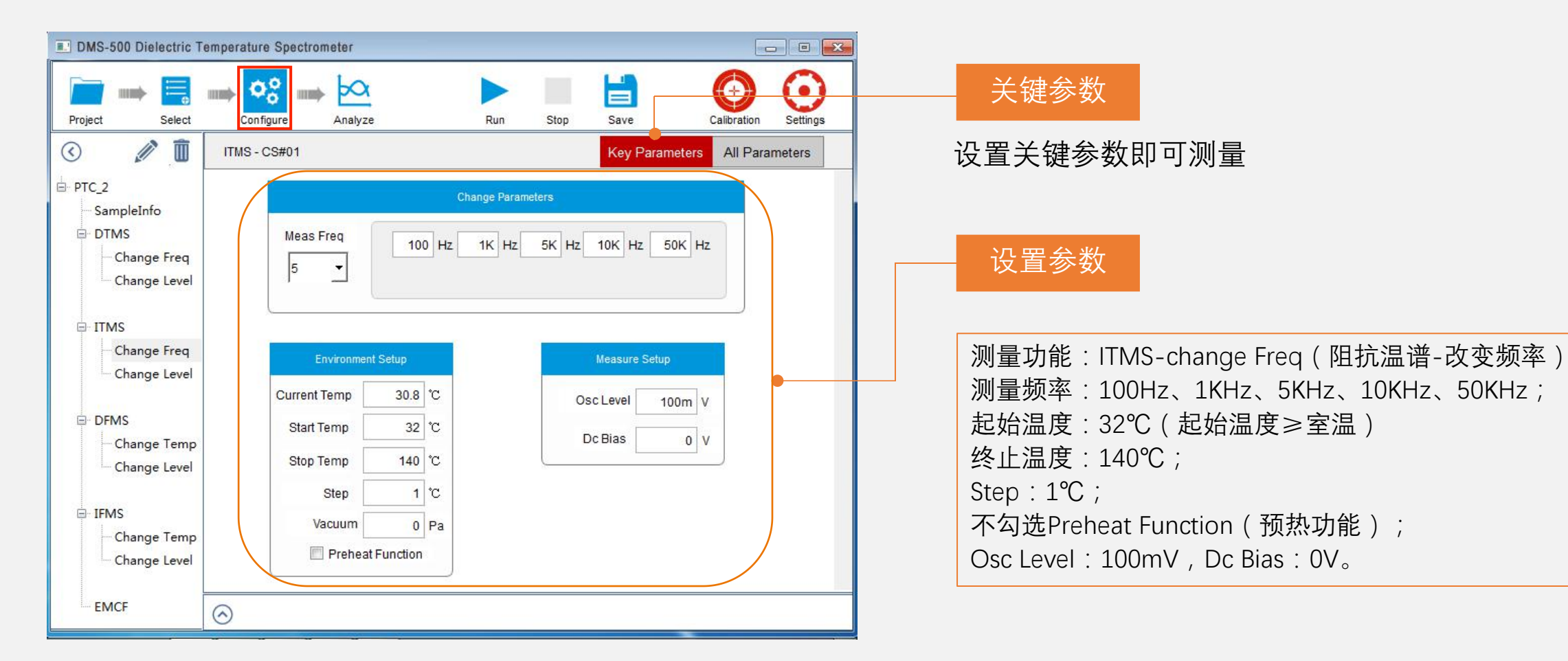

## 仪器介绍 仪器图解 硬件连接 软件-所有参数 Partul Manue

配方会粉

|                      |      |                       |        |            |              | //  Г        |          |  |  |  |
|----------------------|------|-----------------------|--------|------------|--------------|--------------|----------|--|--|--|
|                      |      |                       |        |            |              |              |          |  |  |  |
| DMS-500 Dielectric 1 | [em] | perature Spectrometer |        |            |              |              | _ 0 🔀    |  |  |  |
|                      |      | box                   |        |            | H            |              | 0        |  |  |  |
| Project Select       |      | Configure Analyze     | Run    | Stop       | Save         | Calibration  | Settings |  |  |  |
| 3 🥒 🗓                | 1    | ITMS - CS#01          |        |            | Key Paramete | ers All Para | ameters  |  |  |  |
| PTC_2                | 5    | Thickness             |        | 1mm        | •            |              | *        |  |  |  |
| SampleInfo           |      |                       | Meas   | sure Setup | •            |              |          |  |  |  |
|                      | 6    | Meas Func             |        | Z -θ       |              |              |          |  |  |  |
| Change Freq          | 7    | Meas Range            |        | Auto       |              |              |          |  |  |  |
| Change Level         | 8    | Meas Speed            |        | Med        | •            |              |          |  |  |  |
| ⊟ ITMS               | 9    | Meas Freq             |        | 100KHz     |              |              | 111      |  |  |  |
| Change Freq          | 10   | Dc Bias               |        | 0V         |              |              |          |  |  |  |
| Change Level         |      |                       | Enviro | nment Setu | p 🛑          |              |          |  |  |  |
|                      | 11   | Preheat Check         |        |            |              |              |          |  |  |  |
| Change Temp          | 12   | Preheat Ramp Rate     |        | 5℃/Mir     | 1            |              |          |  |  |  |
| - Change Level       | 13   | Preheat Time          |        | 600s       |              |              |          |  |  |  |
| IFMS                 | 14   | Preheat Deviation     |        | 2°C        |              |              |          |  |  |  |
| - Change Temp        | 15   | Meas Model            |        | Temp L     | Jp Meas      | -            |          |  |  |  |
| Change Level         | 16   | Start Temp            |        | 36°C       |              |              | +        |  |  |  |
| EMCF                 | 0    | 0                     |        |            |              |              |          |  |  |  |
|                      | 10   | <u></u>               |        |            |              |              |          |  |  |  |

### 选择测量功能并设置测量参数时,默认设置的是关键参数。一般情况下,设 置了关键参数即可完成样品的测量。 当需要设置预热恒温时间、升温斜率等参数时,需要在所有参数中进行设置。

### 样品信息设置

SampleInfo Param(样品信息设置):即项目树中项目名称下的 SampleInfo 选项设置样品信息的内容。

### 测量设置

Meas Speed:测量速度,一共有快、中、慢三个模式可以选择,一般选择 中档。

### 环境设置

Preheat Ramp Rate 预热升温斜率为5℃/min(每分钟升温5℃) PreheatTime 预热恒温时间为600s, Preheat Deviation 预热偏差为2℃, Meas Model 测量模式选择升温模式 Ramp Rate 测量升温斜率,设置 Cooling Rate 测量降温斜率。

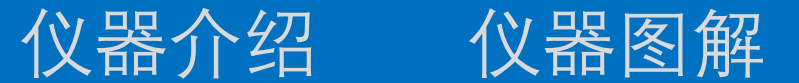

## 硬件连接 软件-测量曲线 Partuloo 值力博®

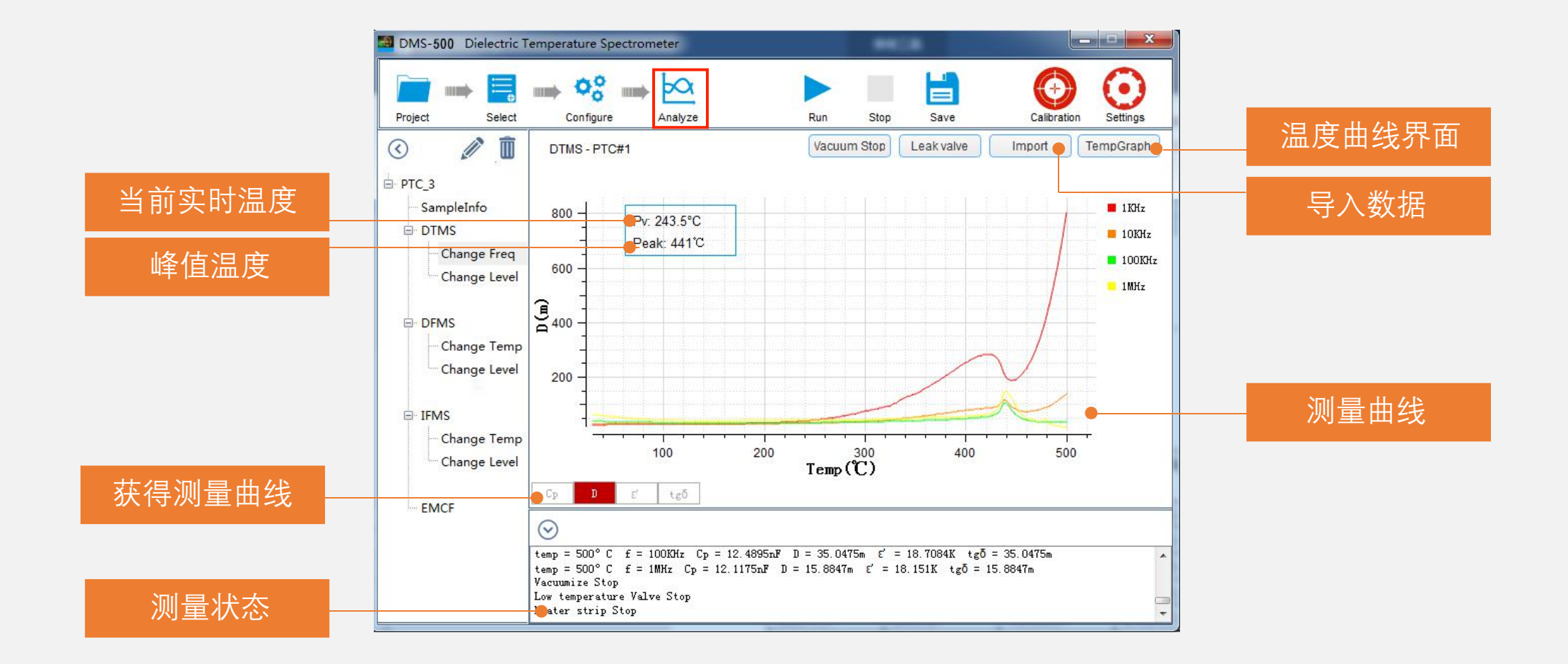

仪器介绍 仪器图解 硬件连接 软件-系统设置 Partuloo 值力博<sup>®</sup>

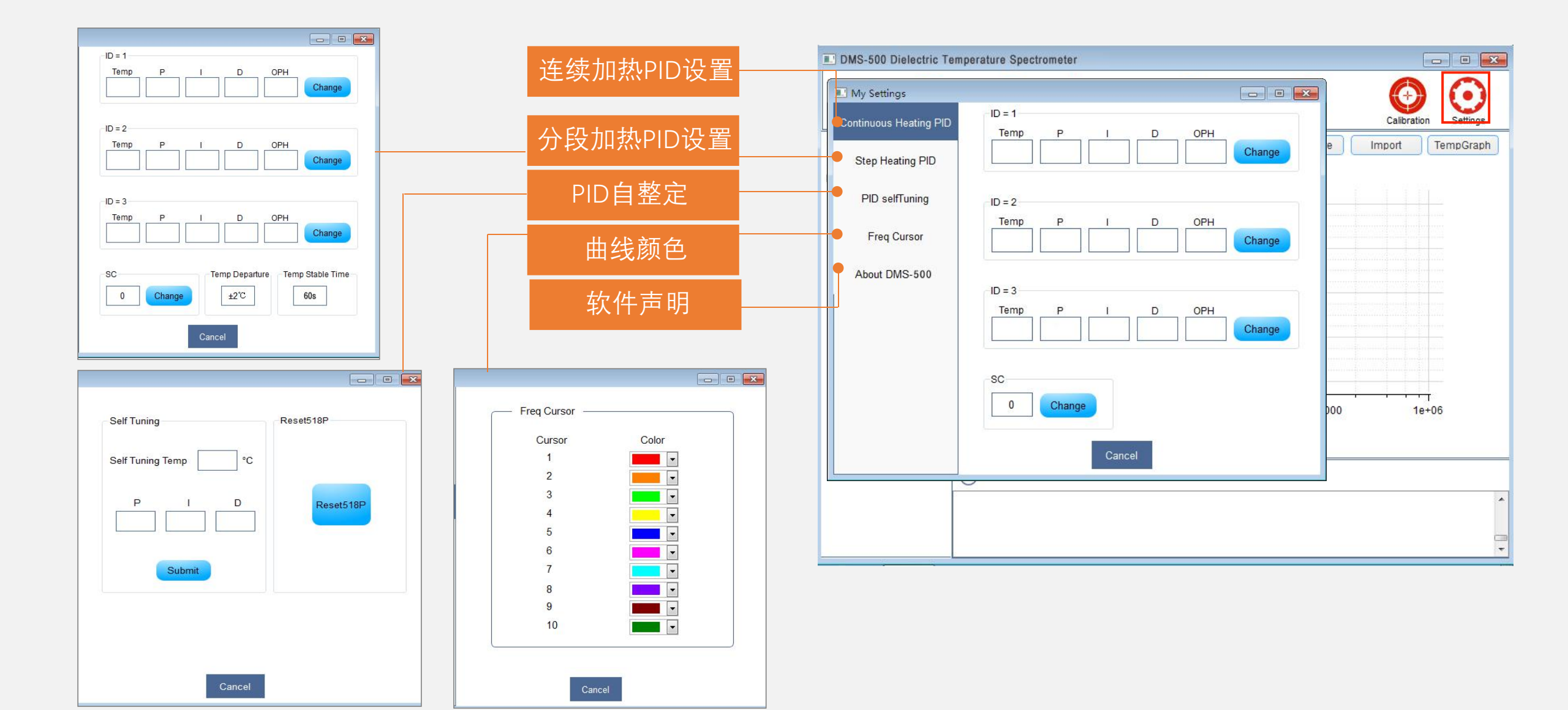

# 06、出厂检验 报告

### 出厂检验报告

 本章记录设备仪器出厂前检测的试验 报告

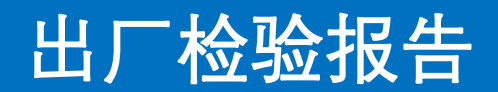

### Partulob 佰力博<sup>®</sup>

### DMS-500教学型研究型介电温谱仪 测量精度实验100Ω电阻标准件测量数据

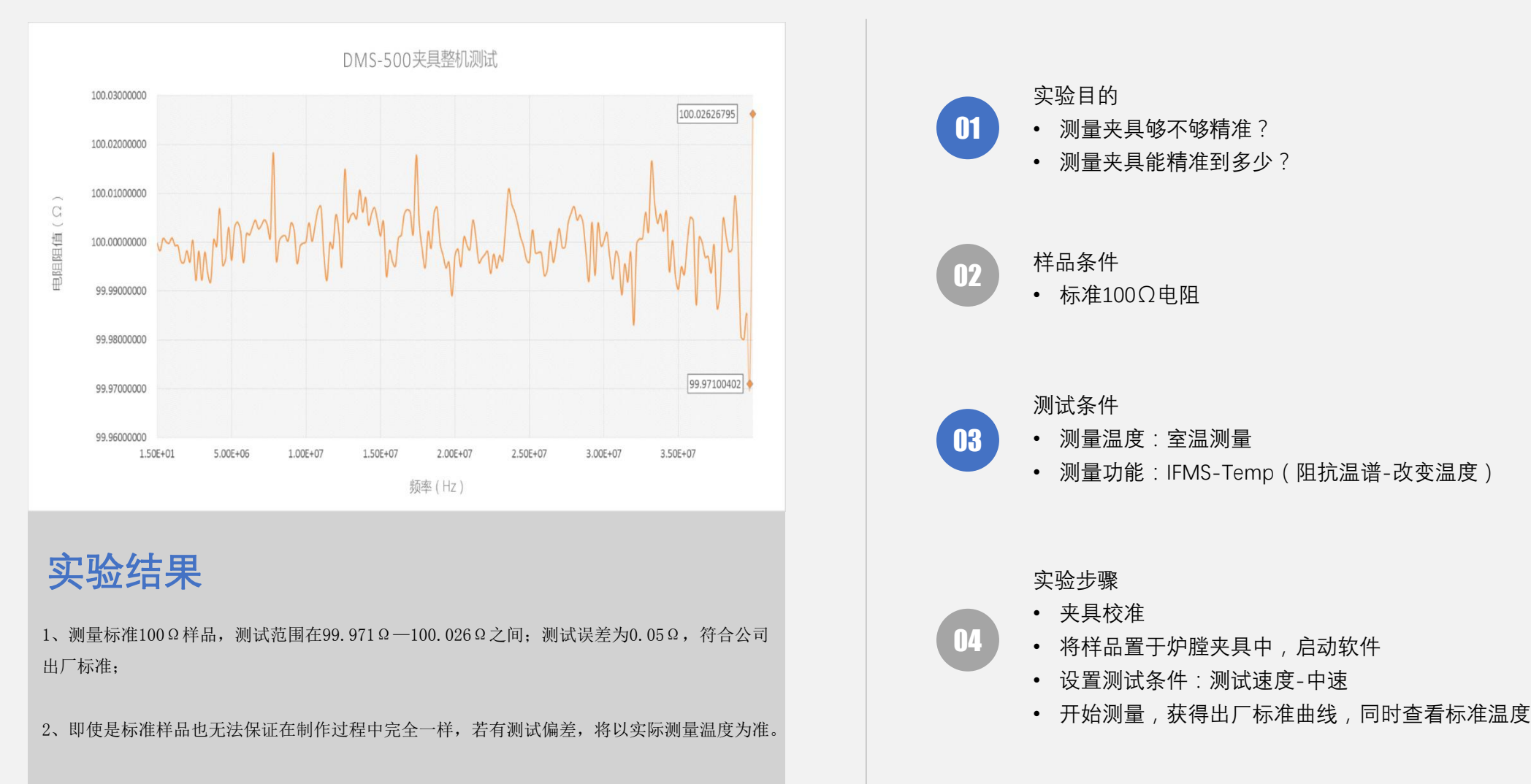

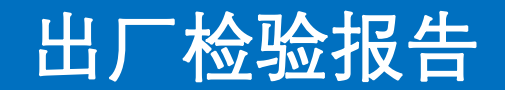

### Partulob 個力博<sup>®</sup>

### DMS-500教学型研究型介电温谱仪 重复性试验测试报告

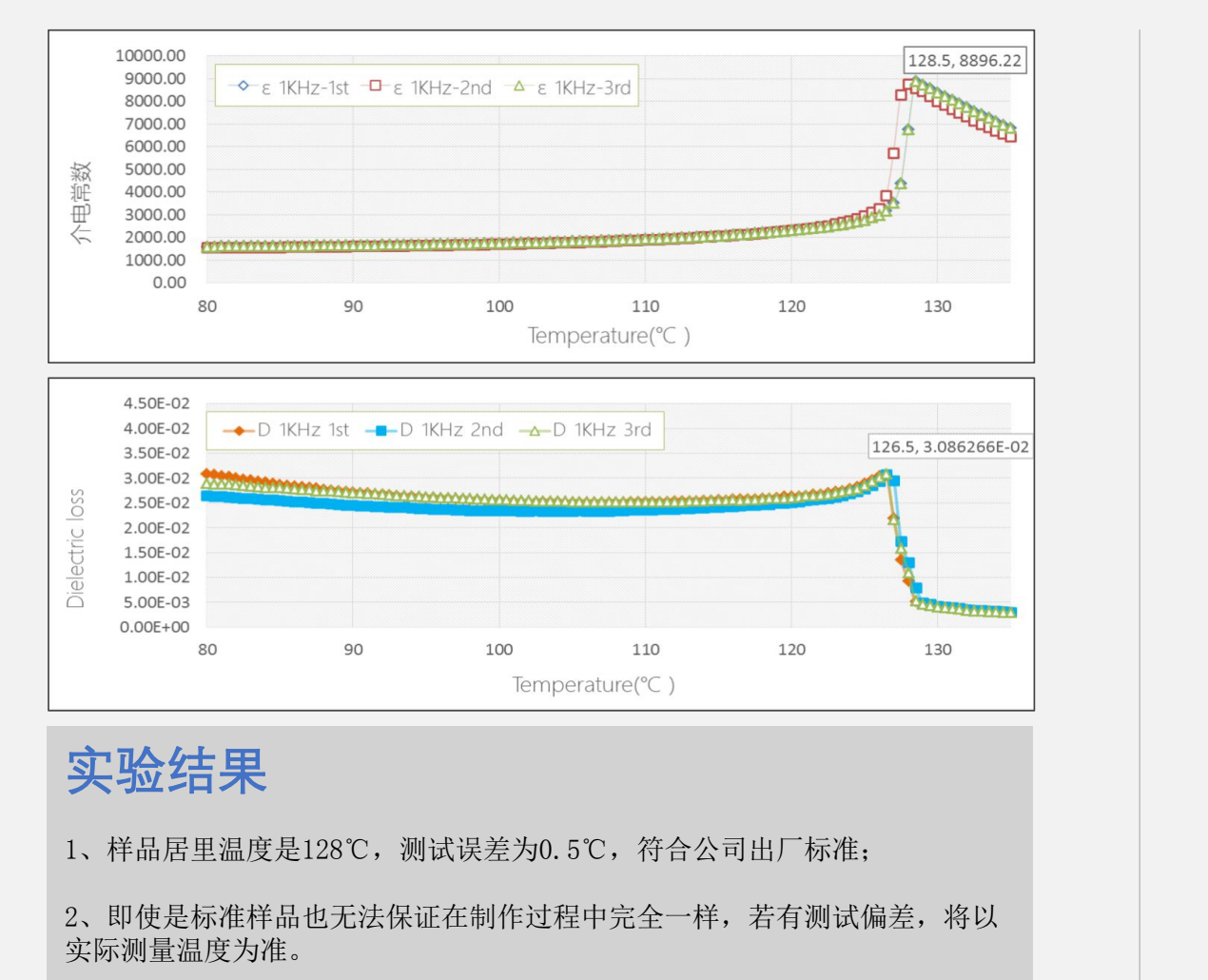

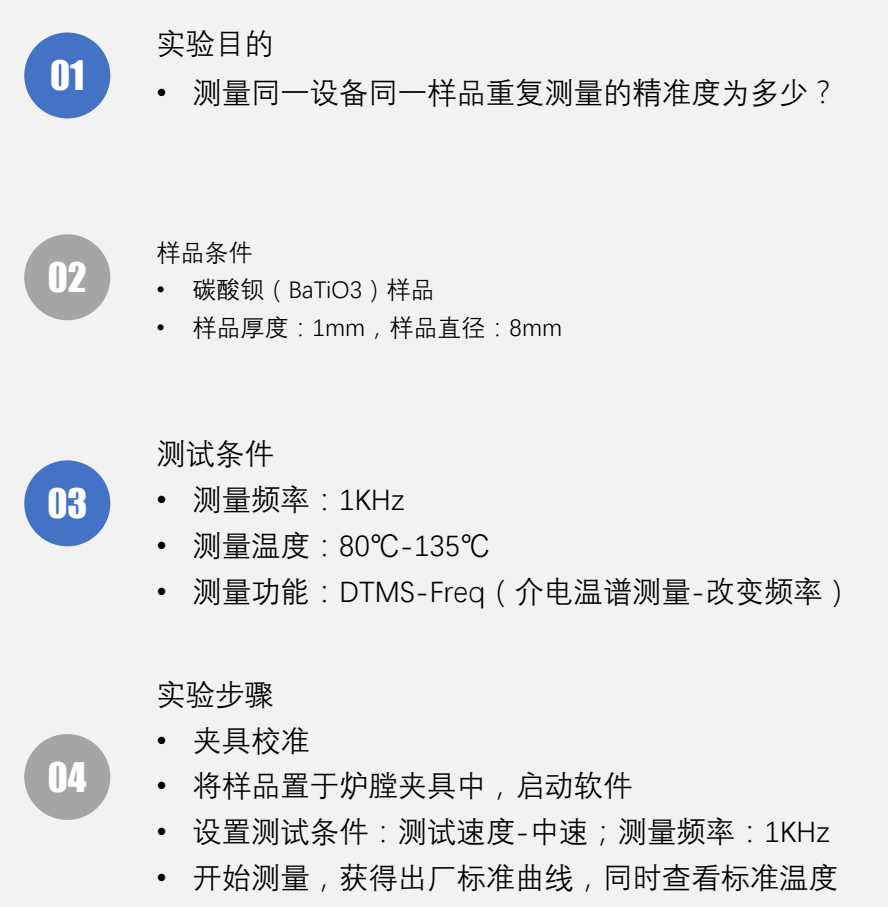

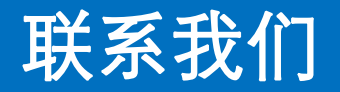

### PartuloD 個力博<sup>®</sup>

### 佰力博科技 (中国)有限公司

http://www.partulab.cn

🖂 sales-pl@partulab.com

S 027-8669 7559

1744863685

◎ 武汉东湖高新技术开发区光谷新动力9-602

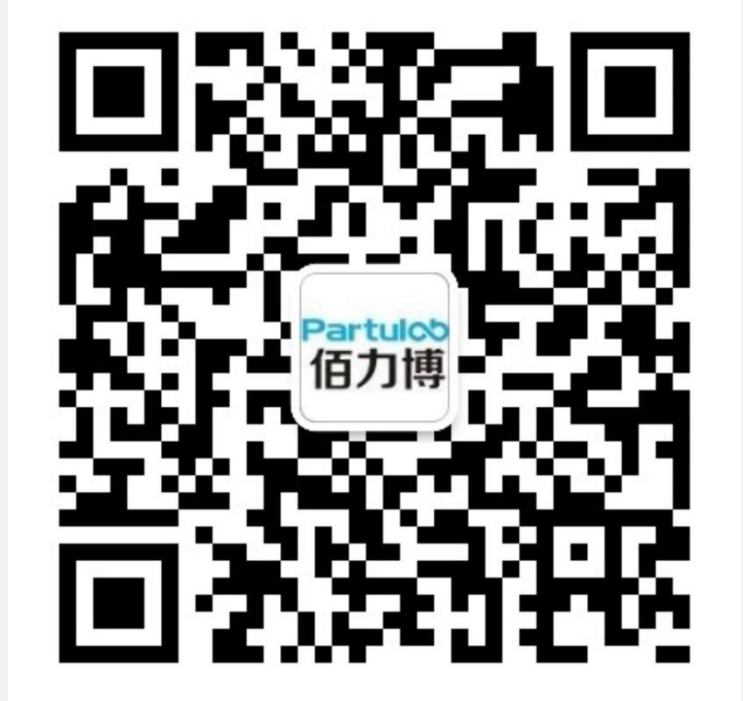